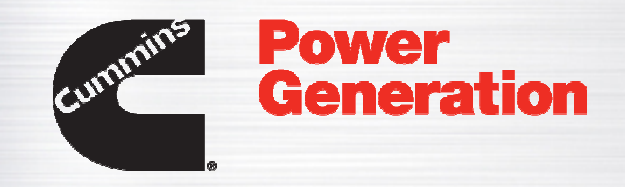

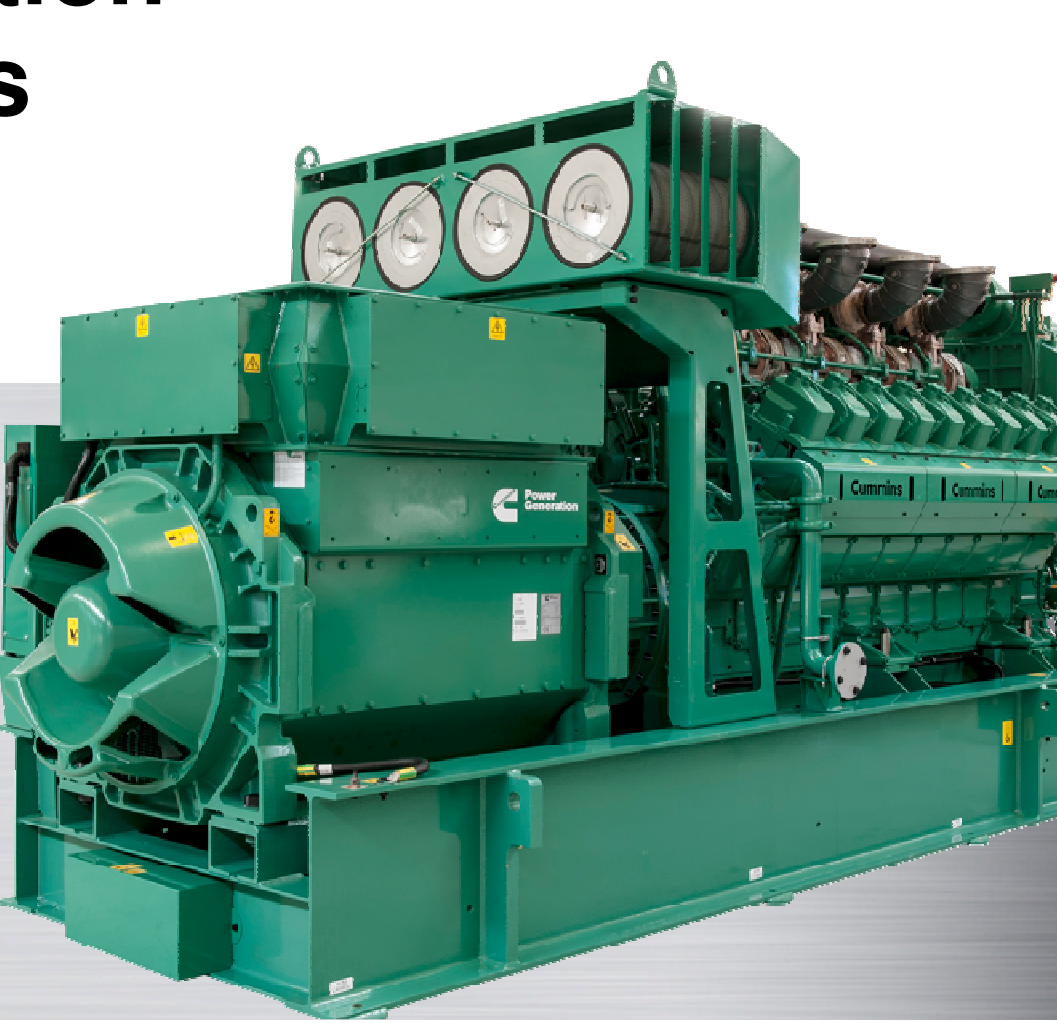

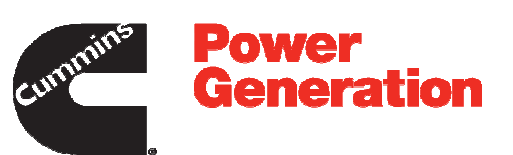

| PGBU Warranty<br>System                                                                         | ^ |
|-------------------------------------------------------------------------------------------------|---|
| <u>Sign In</u>                                                                                  | _ |
| Log In to Your Account           Register         User Name           Password         Password |   |
| Forget Password? Sign In                                                                        |   |
|                                                                                                 |   |
|                                                                                                 |   |
|                                                                                                 | J |

#### Welcome User,

In this topic, you will learn how to do System Registration for the Non-Cummins Account.

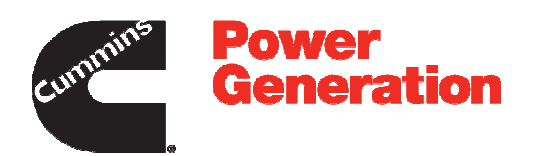

| System                                                     |                  |  |  |
|------------------------------------------------------------|------------------|--|--|
| Log In to Your Account Registe User Name Password Store to | Forgot Password? |  |  |
| Sgn In                                                     |                  |  |  |
|                                                            |                  |  |  |
|                                                            |                  |  |  |

Step 1

Click the **Register** link to register for the PGBU Warranty System.

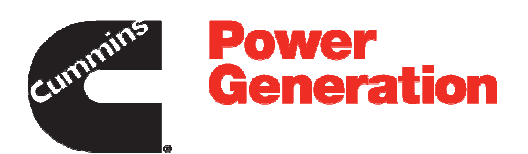

| PGBU Warranty<br>System                                        |                                                           | ^<br>_ |
|----------------------------------------------------------------|-----------------------------------------------------------|--------|
| New User Registration                                          |                                                           |        |
| Have an Existing Cummins Online Account                        | nt or WWID?                                               |        |
|                                                                | Register Now                                              |        |
| Use your existing Cummins Online Account User ID or your WWID  | to request access to the PGBU Warranty system.            | _      |
| Don't Have a Cummins Account?                                  |                                                           |        |
|                                                                | Register Now                                              |        |
| No problem! You can create a Cummins Online User ID and reques | t access to the PGBU Warranty system in a few easy steps. |        |
|                                                                |                                                           |        |
|                                                                |                                                           |        |
|                                                                |                                                           |        |
|                                                                |                                                           |        |
|                                                                |                                                           | ~      |

0

Step 2

Explanation: Once you click on the Register Button, you will come to a new screen where you are given two options under New User Registration

1) Have an Existing Cummins Online Account or WWID 2) Don't have a Cummins Account

In this topic, you will learn how to register for the PGBU Warranty System when you do not have Cummins account.

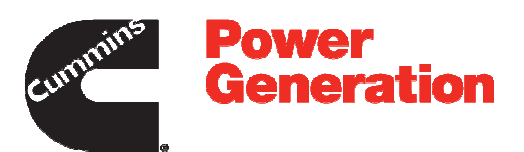

| PGBU Warranty<br>System                                                                                                 | ^ |
|----------------------------------------------------------------------------------------------------|---|
| New User Registration                                                                                                   |   |
| Have an Existing Cummins Online Account or WWID? Register Now                                                           |   |
| Use your existing Cummins Online Account User ID or your WWID to request access to the PG8U Warranty system.            |   |
| Don't Have a Cummins Account?<br>Register Now                                                                           |   |
| No problem! You can create a Cummins Online User ID and request access to the PGBU Warranty system in a few easy steps. | _ |
|                                                                                                    |   |
|                                                                                                    |   |
|                                                                                                    |   |
|                                                                                                    | ~ |

o

Step 3

Click the Register Now button, under Don't Have a Cummins Account? section.

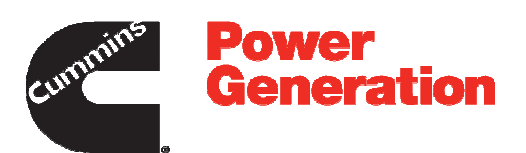

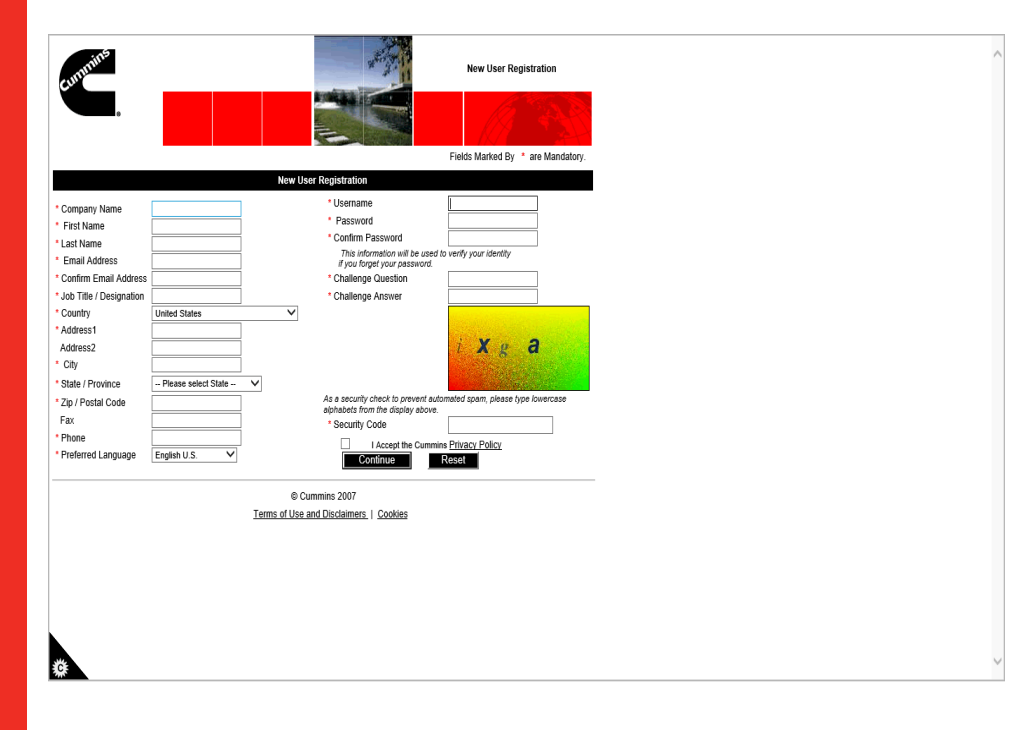

#### Step 4

**Explanation** -You are now on the New User Registration page. These details are required for registering an account with the PGBU Warranty System. You must ensure that all of the mandatory fields are completed in order to proceed. i.e. **Company Name, First Name, etc** 

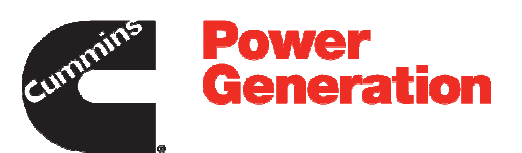

| cummins                   |                     |                  |                                                                 | New User Registration         | on             |
|---------------------------|---------------------|------------------|-----------------------------------------------------------------|-------------------------------|----------------|
|                           |                     |                  |                                                                 |                               |                |
|                           |                     |                  |                                                                 | Fields Marked By * are N      | fandatory.     |
|                           |                     | New User         | Registration                                                    |                               |                |
| Company Name              |                     |                  | * Username                                                      | 1                             |                |
| First Name                |                     |                  | <ul> <li>Password</li> </ul>                                    |                               |                |
| * Last Name               |                     |                  | Confirm Password                                                |                               |                |
| Email Address             |                     |                  | This information will be used t<br>if you forget your password. | to verify your identity       |                |
| * Confirm Email Address   |                     |                  | * Challenge Question                                            |                               |                |
| * Job Title / Designation |                     |                  | * Challenge Answer                                              |                               |                |
| * Country                 | United States       | ~                |                                                                 |                               | and the second |
| * Address1                |                     |                  |                                                                 | V S                           | COLUMN T       |
| Address2                  |                     |                  |                                                                 | I A g a                       |                |
| * State / Province        | Please select State | ×                |                                                                 |                               |                |
| * Zin / Postal Code       |                     |                  | As a security check to prevent auto                             | omated spam, please type lowe | rcase          |
| Fax                       |                     |                  | alphabets from the display above.                               |                               | 1              |
| * Phone                   |                     |                  | Jecunty Code                                                    | - Drivery Deliny              | ]              |
| Preferred Language        | English U.S. V      |                  | Continue                                                        | Reset                         |                |
|                           |                     |                  |                                                                 |                               |                |
|                           |                     | © Cum            | mins 2007                                                       |                               |                |
|                           |                     | Terms of Use and | Disclaimers   Cookies                                           |                               |                |
|                           |                     |                  |                                                                 |                               |                |
|                           |                     |                  |                                                                 |                               |                |
|                           |                     |                  |                                                                 |                               |                |
|                           |                     |                  |                                                                 |                               |                |
|                           |                     |                  |                                                                 |                               |                |
|                           |                     |                  |                                                                 |                               |                |
|                           |                     |                  |                                                                 |                               |                |
| \$ <del>\$</del>          |                     |                  |                                                                 |                               |                |
|                           |                     |                  |                                                                 |                               |                |

Step 5

Now, let's start filling out the required details.

Click in the Company Name field.

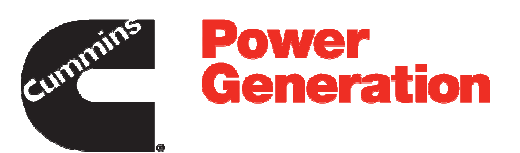

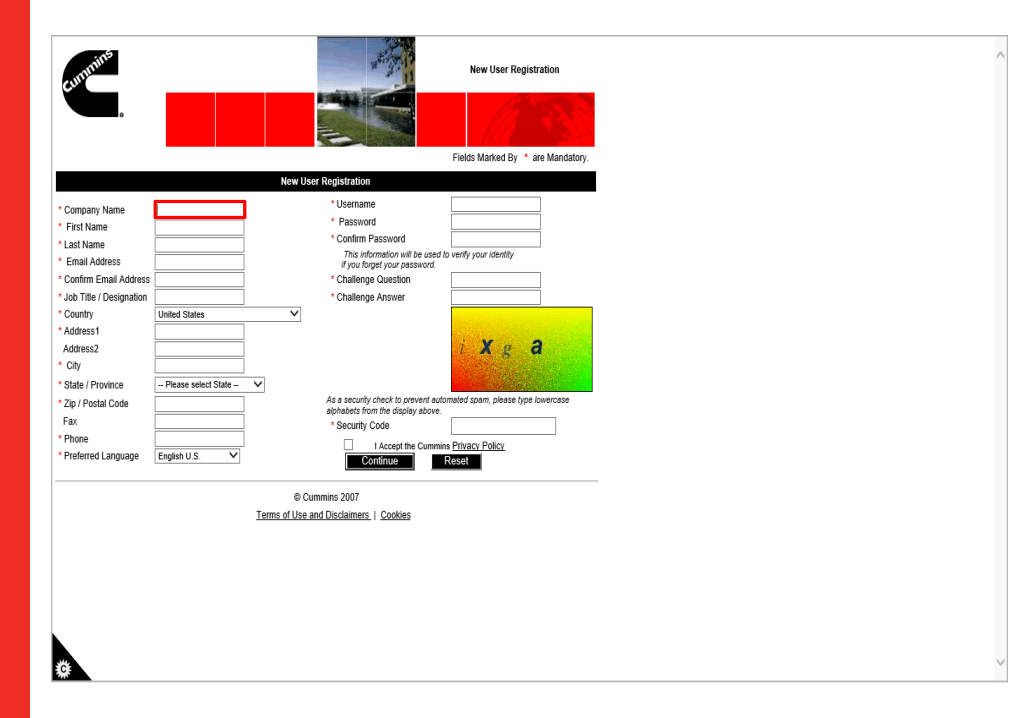

Step 6

Enter your company name into the **Company Name** field.

For example, enter **Cummins Power Generation**.

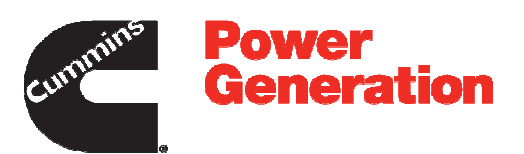

| cummins                                                                 | New User Registration                                                                                                    |  |
|-------------------------------------------------------------------------|----------------------------------------------------------------------------------------------------|--|
|                                                                         |                                                                                                    |  |
|                                                                         | Fields Marked By * are Mandatory.                                                                                                    |  |
|                                                                         | New User Registration                                                                                                    |  |
| Company Name hins Power Generation × Frist Name Last Name Email Address | Visename     Password     Confine Password     This Information will be used to verify your identify     Information will be used to verify your identify |  |
| * Confirm Email Address                                                 | * Challenge Question                                                                                                    |  |
| Job Title / Designation     Country     United States                   | * Challenge Answer                                                                                                    |  |
| Address2 City State / Province - Please select State - V                | i Xg a                                                                                                    |  |
| * Zip / Postal Code                                                     | As a security check to prevent automated spam, please type lowercase<br>whether from the disclary above                                                   |  |
| Fax                                                                     | * Security Code                                                                                                    |  |
| Phone English U.S.                                                      | I Accept the Curmins <u>Privacy Policy</u> Continue      Reset                                                                                            |  |
| Term                                                                    | © Cummins 2007<br>s of Use and Disclaimers.   Cookies                                                                                                    |  |
|                                                                         |                                                                                                    |  |
|                                                                         |                                                                                                    |  |
|                                                                         |                                                                                                    |  |
|                                                                         |                                                                                                    |  |
|                                                                         |                                                                                                    |  |
|                                                                         |                                                                                                    |  |
| <b>6</b>                                                                |                                                                                                    |  |

Step 7

Click in the First Name field.

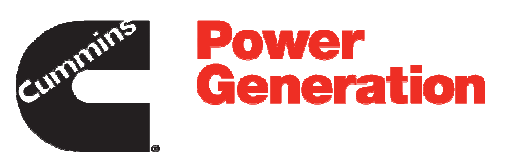

|                       |                        | 22.62                                                                  |                                    |  |
|-----------------------|------------------------|------------------------------------------------------------------------|------------------------------------|--|
| ununins               |                        | -                                                                      | New User Registration              |  |
|                       |                        |                                                                        |                                    |  |
|                       |                        |                                                                        | Fields Marked By * are Mandatory.  |  |
|                       |                        | New User Registration                                                  | ,,                                 |  |
|                       |                        | * Username                                                             |                                    |  |
| mpany Name 1          | nmins Power Generation | * Password                                                             |                                    |  |
| /st Name              |                        | Confirm Password                                                       |                                    |  |
| at Name               |                        | This information will be used                                          | to verify your identity            |  |
| nail Address          |                        | if you forget your password.                                           |                                    |  |
| nfirm Email Address   |                        | * Challenge Question                                                   |                                    |  |
| ວ Title / Designation |                        | * Challenge Answer                                                     |                                    |  |
| untry                 | United States          | ~                                                                      | Second States and States and       |  |
| dress1                |                        |                                                                        | X A                                |  |
| dress2                |                        |                                                                        | I X g d                            |  |
| ty [                  |                        |                                                                        | Contraction of the second          |  |
| ate / Province        | Please select State V  |                                                                        | and the second                     |  |
| ) / Postal Code       |                        | As a security check to prevent au<br>alphabets from the display above. | omated spam, please type lowercase |  |
| < [                   |                        | * Security Code                                                        |                                    |  |
| one                   |                        | Accept the Cumm                                                        | ns Privacy Policy                  |  |
| eferred Language      | English U.S. 🗸         | Continue                                                               | Reset                              |  |
|                       |                        |                                                                        |                                    |  |
|                       |                        | © Cummins 2007                                                         |                                    |  |
|                       | Te                     | rms of Use and Disclaimers   Cookies                                   |                                    |  |
|                       |                        |                                                                        |                                    |  |
|                       |                        |                                                                        |                                    |  |
|                       |                        |                                                                        |                                    |  |
|                       |                        |                                                                        |                                    |  |
|                       |                        |                                                                        |                                    |  |
|                       |                        |                                                                        |                                    |  |
|                       |                        |                                                                        |                                    |  |
|                       |                        |                                                                        |                                    |  |
| A                     |                        |                                                                        |                                    |  |

Step 8

Enter your first name.

For example, enter Sarah.

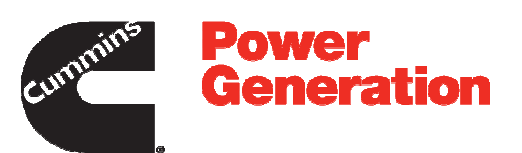

| cummins.                                                                                                    |                                |                                                                                                    | New User Registration              |
|----------------------------------------------------------------------------------------------------|--------------------------------|----------------------------------------------------------------------------------------------------|------------------------------------|
|                                                                                                    |                                |                                                                                                    | Fields Marked By * are Mandatory.  |
|                                                                                                    |                                | New User Registration                                                                                                    |                                    |
| * Company Name<br>* First Name<br>* Last Name<br>* Email Address<br>* Confirm Email Address<br>* Job Title / Designation | nmins Power Generation Sarah × | * Username<br>* Password<br>* Confirm Password<br><i>This information will be used</i><br><i>if you forget; your password</i><br>• Chailenge Question<br>* Chailenge Answer | loventy your identity              |
| Country     Address1     Address2     City     State / Province                                                          | United States                  | v<br>v                                                                                                    | i Xg a                             |
| * Zip / Postal Code                                                                                                    |                                | As a security check to prevent aut<br>alphabets from the display above                                                                                                    | omated spam, please type lowercase |
| Fax                                                                                                    |                                | * Security Code                                                                                                    |                                    |
| * Phone<br>* Preferred Language                                                                                          | English U.S.                   | I Accept the Cummi     Continue                                                                                                    | ns <u>Privacy Policy</u><br>Reset  |
|                                                                                                    | :                              | © Cummins 2007<br>Terms of Use and Disclaimers.   Cookies                                                                                                    |                                    |
|                                                                                                    |                                |                                                                                                    |                                    |
|                                                                                                    |                                |                                                                                                    |                                    |
| Ŭ.                                                                                                    |                                |                                                                                                    |                                    |

Step 9

Click in the Last Name field.

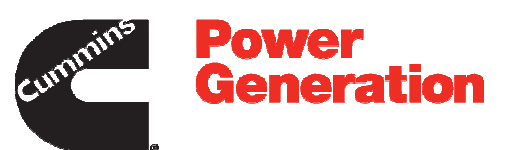

| Fields Marked By * are Mandatory.         * Company Name       'Ubername         * Last Name       'Dermane         * Last Name       'Confirm Fassword         * Candimar Address       'Confirm Password         * Confirm Fassword       'Confirm Password         * Confirm Fassword       'Confirm Password         * Confirm Fassword       'Confirm Password         * Confirm Fassword       'Confirm Password         * Confirm Fassword       'Confirm Password         * Confirm Fassword       'Confirm Password         * Confirm Fassword       'Confirm Password         * Confirm Fassword       'Confirm Password         * Confirm Password       'Confirm Password         * Confirm Password       'Confirm Password         * Confirm Password       'Confirm Password         * Confirm Password       'Confirm Password         * Confirm Password       'Confirm Password         * Confirm Password       'Confirm Password         * Confirm Password       'Confirm Password         * Confirm Password       'Confirm Password         * Confirm Password       'Confirm Password         * Passord       'Confirm Password         * Passord       'Confirm Password         * Province                                                                                                    | Please select State <ul> <li>Charling Designation</li> <li>Charling Designation</li> <li>Charling Designatin Designatin Designation</li></ul>                                                                                                    | turnin <sup>5</sup>                                           | New User Registration                                                                                                    |  |
|----------------------------------------------------------------------------------------------------|----------------------------------------------------------------------------------------------------|---------------------------------------------------------------|----------------------------------------------------------------------------------------------------|--|
| New User Registration         * Company Name       Imms Power Generation         * First Name       • Osemane         * East Name       • Password         • Last Name       • Osemane         • Confirm Password       • Osemane         • Confirm Password       • Osemane         • Confirm Password       • Osemane         • Dor for Deposition       • Osemane         • Osemane       • Osemane         • Osemane       • Osemane         • Osecurity Code       •                                                                                                    | Company Name       minine Power Generation         First Name       Seanh         Earal Address                                                                                                    |                                                               | Fields Marked By * are Mandatory.                                                                                                    |  |
| * Company Name wish Prover Generation  * User annee  * Desarroud * Confirm Password * Confirm Password * Con | Company Name minis Power Generation - Useramine - Useramine - Useramine - Useramine - Possovol - Possovol - Po |                                                               | New User Registration                                                                                                    |  |
| Conting Chailenge Address     Chailenge Address     Chailenge Address     Chailenge Answer     Chailenge Answer     Chailenge Ans       | Conting End Address * Chailenge Question* Chailenge Answer* Chailenge Answer Chailenge Answer                                                                                                    | Company Name     First Name     Last Name     Email Address   | minis Power Generation     * Username       Strath     * Password       Confirm Reserved     Confirm Reserved       This information will be used to verify your identity     if your identity |  |
| Country County County Fault County Fault Cou | Outlender States       Control         Control       Control         Address1       Control         Colo       Control         State / Portion       Prease select State         Address2       Control         State / Portion       Prease select State         Address2       Control         State / Portion       Prease select State         Address2       Control         Prease select State       As a socurity check to prevent adormeted game, please type hourcase alphabet from the digity actoe.         Fax       Socurity Code         Protein Code       Control         Control       Reset                                                                                                    | * Confirm Email Address                                       | Challenge Question Challenge Answer Challenge Answer                                                                                                    |  |
| * Zip / Postal Code Ac a security check to prevent advormand grant, please type hovercase advortand grant, please type hovercase advort | Zip / Postal Code As a sociarly check to prevent dationated span, plasse type fournesse<br>Fax  Fax  Security Code  Security Code I Accept the Commine Privacy Policy Continue Reset © Cummine 2007 Terms of Use and Disclaimers.   Cooffee                                                                                                    | Country Address1 Address2 City State / Province               | United States V<br>I X g a<br>- Please solicit State - V                                                                                                    |  |
|                                                                                                    | © Cummins 2007<br>Terms of Use and Disclaimers.   Coolies                                                                                                    | * Zip / Postal Code<br>Fax<br>* Phone<br>* Preferred Language | As a security check to prevent advanted span, please type fouriercase     alphabets from the splay above.     * Security Code     Legish U.S.      Confinue     Reset                          |  |
|                                                                                                    |                                                                                                    |                                                               | © Cummins 2007<br>Terms of Use and Disclatimers.   Coobles                                                                                                    |  |

Step 10

Enter your last name.

For example, enter Huff.

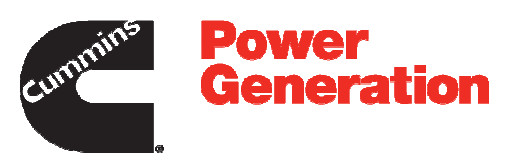

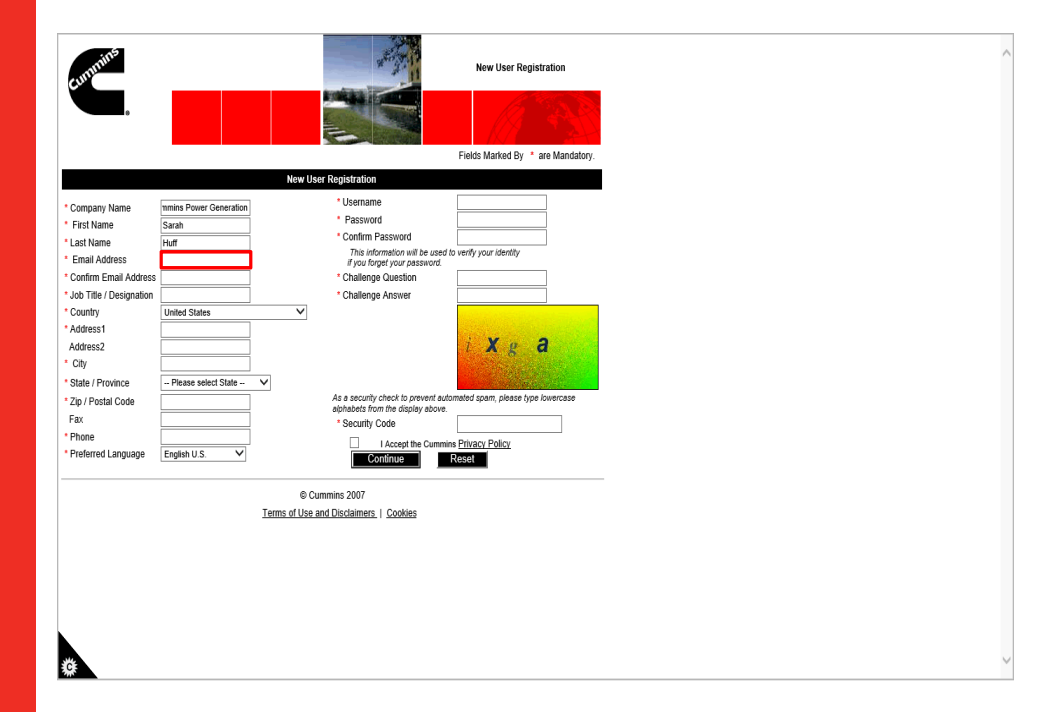

Step 11

Click in the Email Address field.

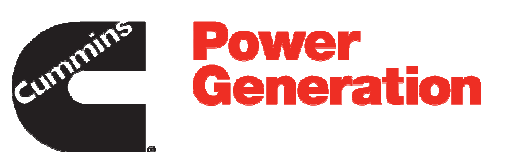

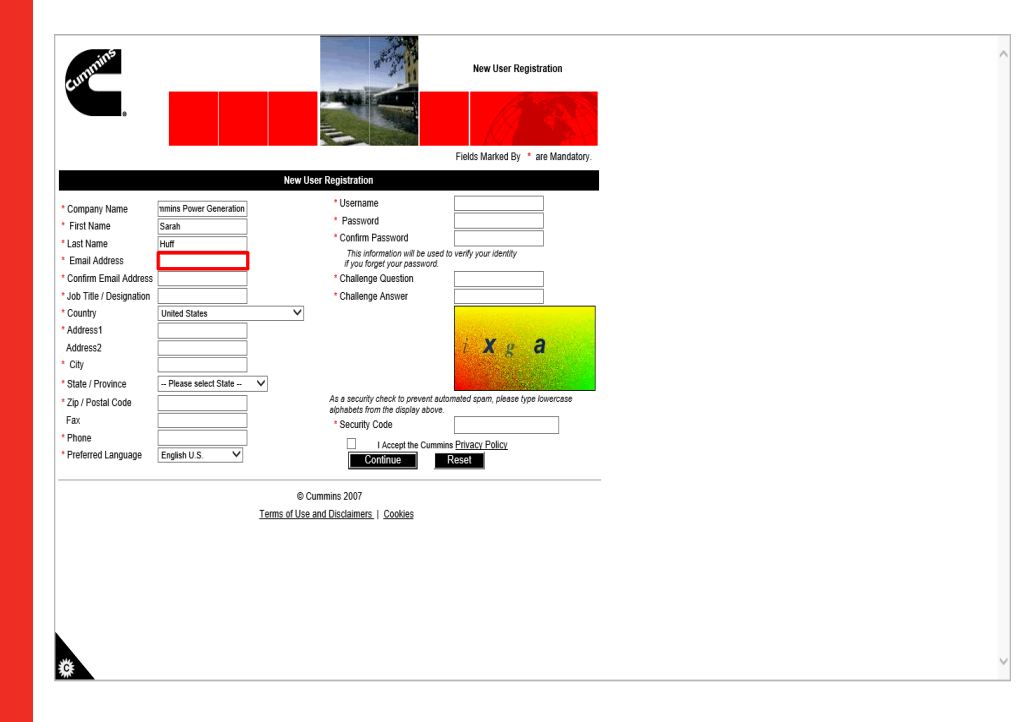

Step 12

Enter your email address.

For example, enter **sarah.huff@cummins.com**.

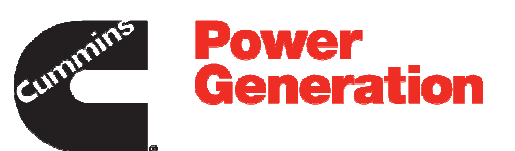

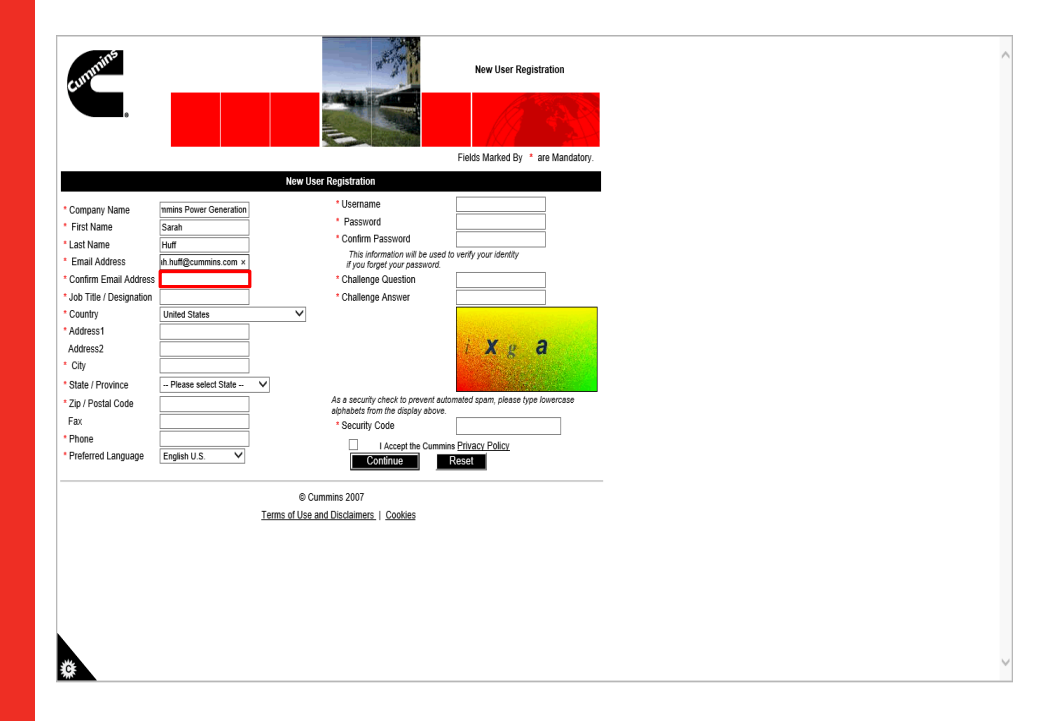

Step 13

Click in the **Confirm Email Address** field.

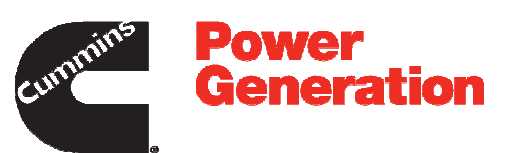

| turumins.                              |                        |                                                                         | New User Registration                                                                                            |
|----------------------------------------|------------------------|-------------------------------------------------------------------------|----------------------------------------------------------------------------------------------------|
|                                        |                        |                                                                         | Fields Marked By * are Mandatory.                                                                                |
|                                        |                        | New User Registration                                                   |                                                                                                    |
| * Company Name                         | mmins Power Generation | * Username                                                              |                                                                                                    |
| * First Name                           | Sarah                  | <ul> <li>Password</li> </ul>                                            |                                                                                                    |
| * Last Name                            | Huff                   | Confirm Password                                                        |                                                                                                    |
| Email Address                          | arah huff@cummins.com  | This information will be used<br>if you formed your password            | to verify your identity                                                                                          |
| * Confirm Email Address                |                        | * Challenge Question                                                    |                                                                                                    |
| * Job Title / Designation              |                        | * Challenge Answer                                                      |                                                                                                    |
| * Country                              | United States          | ~                                                                       |                                                                                                    |
| * Address1                             |                        |                                                                         | Construction of the second                                                                                       |
| Address2                               |                        |                                                                         | i Xga                                                                                                    |
| * City                                 |                        |                                                                         | and the second second second second second second second second second second second second second second second |
| * State / Province                     | Please select State    | ~                                                                       | and the second second                                                                                            |
| * Zip / Postal Code                    |                        | As a security check to prevent aut<br>alphabets from the display above. | omated spam, please type lowercase                                                                               |
| Fax                                    |                        | * Security Code                                                         |                                                                                                    |
| * Phone                                |                        | I Accept the Cummi                                                      | ns Privacy Policy                                                                                                |
| <ul> <li>Preferred Language</li> </ul> | English U.S. V         | Continue                                                                | Reset                                                                                                    |
|                                        |                        | © Cummins 2007                                                          |                                                                                                    |
|                                        |                        | Terms of Use and Disclaimers   Cookies                                  |                                                                                                    |
|                                        |                        |                                                                         |                                                                                                    |
|                                        |                        |                                                                         |                                                                                                    |
|                                        |                        |                                                                         |                                                                                                    |
|                                        |                        |                                                                         |                                                                                                    |
|                                        |                        |                                                                         |                                                                                                    |
|                                        |                        |                                                                         |                                                                                                    |
|                                        |                        |                                                                         |                                                                                                    |
| ***                                    |                        |                                                                         |                                                                                                    |
| ¥                                      |                        |                                                                         |                                                                                                    |

Step 14

Re-enter your email address.

For example, re-enter **sarah.huff@cummins.com**.

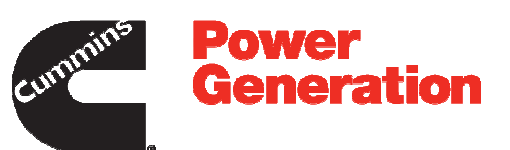

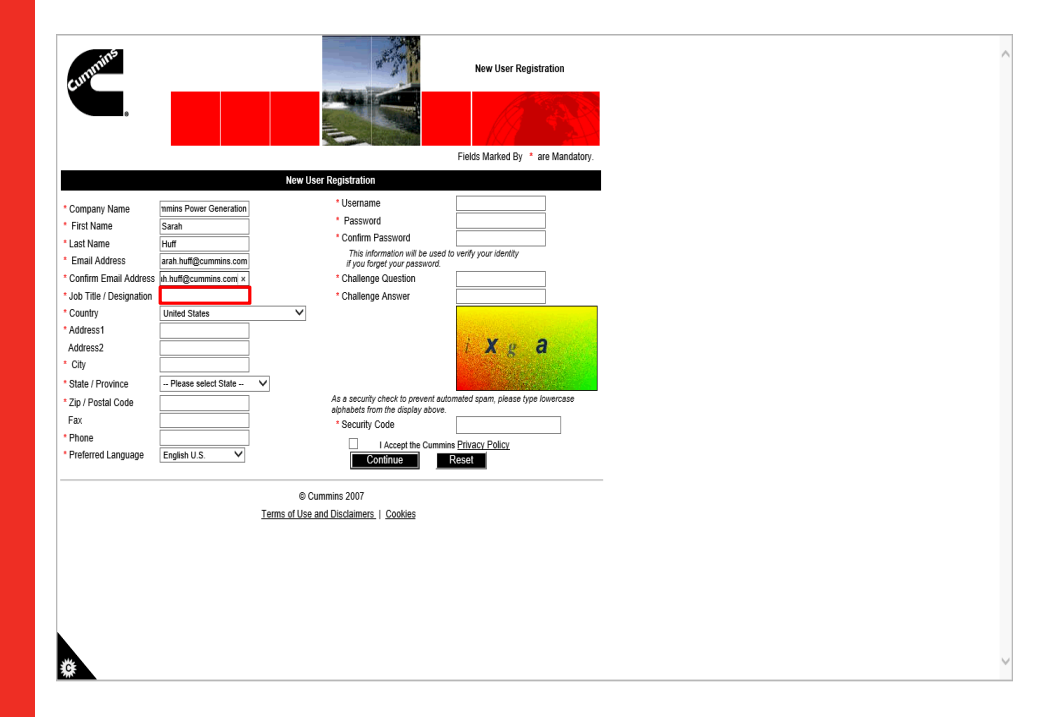

Step 15

Click in the **Job Title** / **Designation** field.

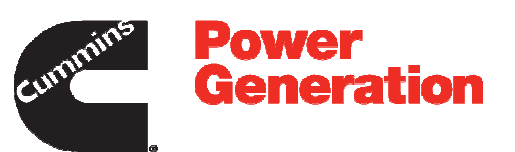

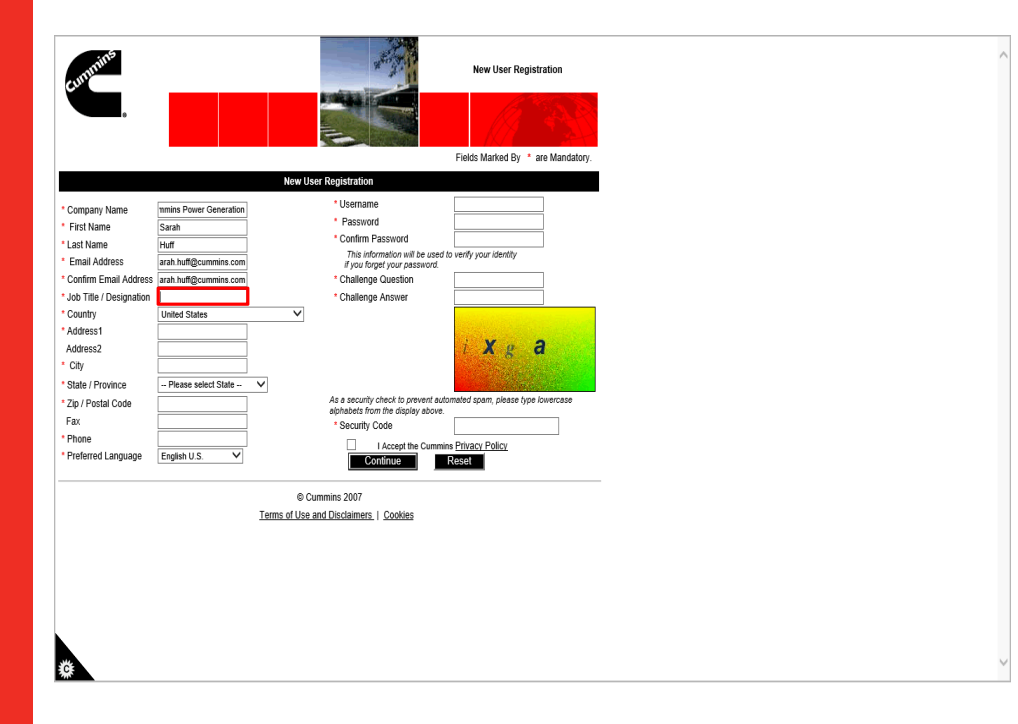

Step 16

Enter your job title into the **Job Title** / **Designation** field.

For example, enter Warranty Administrator.

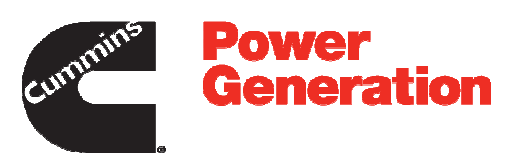

| cummins.                                                                                                    | New User Registration                                                                                     |
|----------------------------------------------------------------------------------------------------|----------------------------------------------------------------------------------------------------|
|                                                                                                    | Fields Marked By * are Mandatory.                                                                         |
|                                                                                                    | New User Registration                                                                                     |
| Company Name         Initias Pave           First Name         Sarah           Last Name         Haff           Last Name         Haff           Confirm Email Address         anh huff, brain Arborn, brain Arborn, brain Arborn, brain Arborn, brain, brain, br |                                                                                                    |
| Phone Protection Protection                                                                                                    | US V Confine Privacy Policy<br>Confine Reset<br>© Cummins 2007<br>Terms of Use and Disclaimers.   Coobles |

Step 17

Click in the Address1 field.

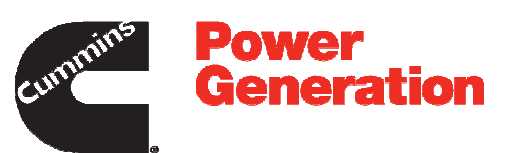

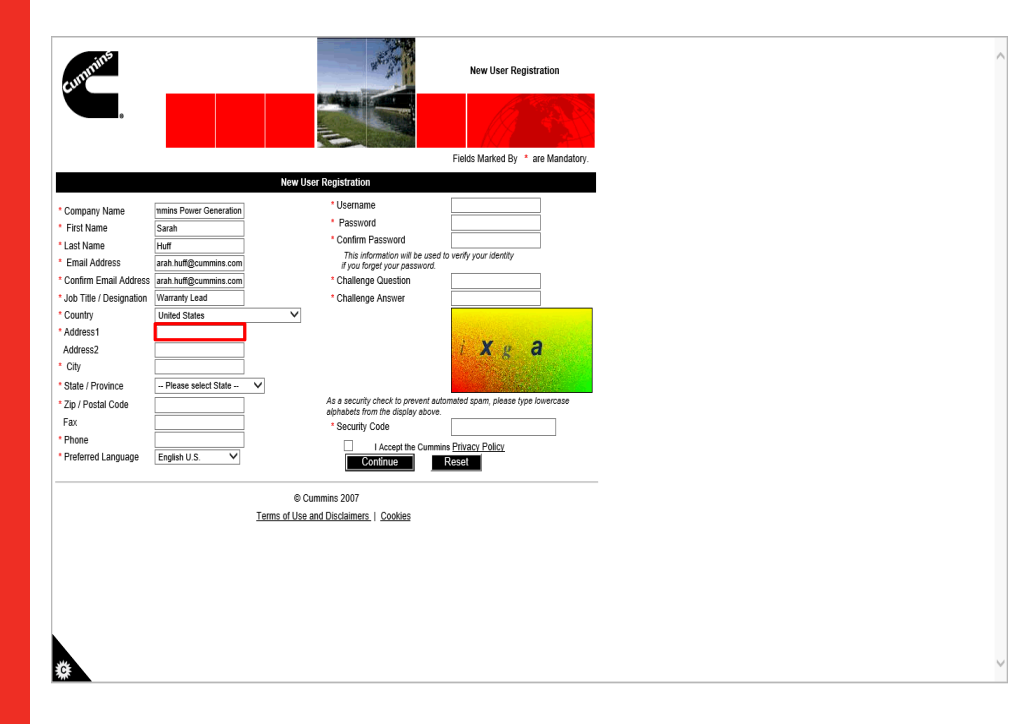

Step 18

Enter your address into the **Address1** field.

For example, enter 2816 Sliver Lane.

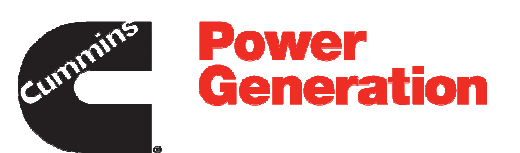

| cummints                                    | New User Registration                                                |  |
|---------------------------------------------|----------------------------------------------------------------------|--|
|                                             |                                                                      |  |
| 12                                          | Fields Marked By * are Mandatory.                                    |  |
|                                             |                                                                      |  |
| Company Name mmins Power Generation         |                                                                      |  |
| First Name Sarah                            | Password                                                             |  |
| Last Name Huff                              | Continn Password                                                     |  |
| Email Address arah.huff@cummins.com         | if you forget your password.                                         |  |
| Confirm Email Address arah.huff@cummins.com | * Challenge Question                                                 |  |
| Job Title / Designation Warranty Lead       | * Challenge Answer                                                   |  |
| Country United States                       |                                                                      |  |
| Address1 2816 Sliver Lane ×                 |                                                                      |  |
| Address2                                    | IXg a                                                                |  |
| City                                        |                                                                      |  |
| State / Province - Please select State - V  |                                                                      |  |
| Zip / Postal Code                           | As a security check to prevent automated spam, please type lowercase |  |
| Fax                                         | * Security Code                                                      |  |
| Phone                                       | Lossent the Cumming Britagy Ballou                                   |  |
| Preferred Language English U.S. V           | Continue Reset                                                       |  |
|                                             |                                                                      |  |
|                                             | © Cummins 2007                                                       |  |
| Terms of                                    | Use and Disclaimers   Cookies                                        |  |
|                                             |                                                                      |  |
|                                             |                                                                      |  |
|                                             |                                                                      |  |
|                                             |                                                                      |  |
|                                             |                                                                      |  |
|                                             |                                                                      |  |
|                                             |                                                                      |  |
|                                             |                                                                      |  |

Step 19

Click in the **City** field.

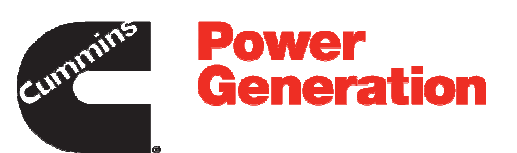

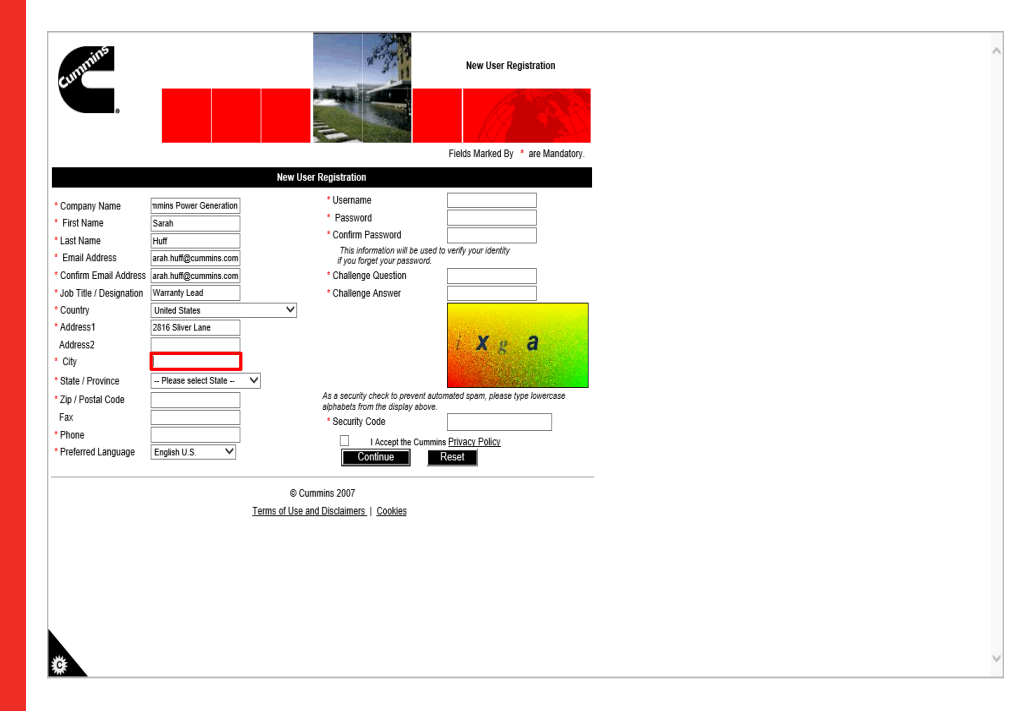

Step 20

Enter your city into the City field.

For example, enter Minneapolis.

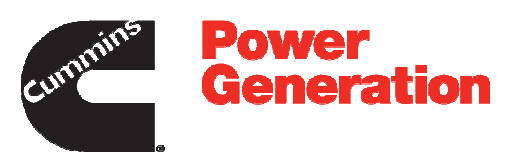

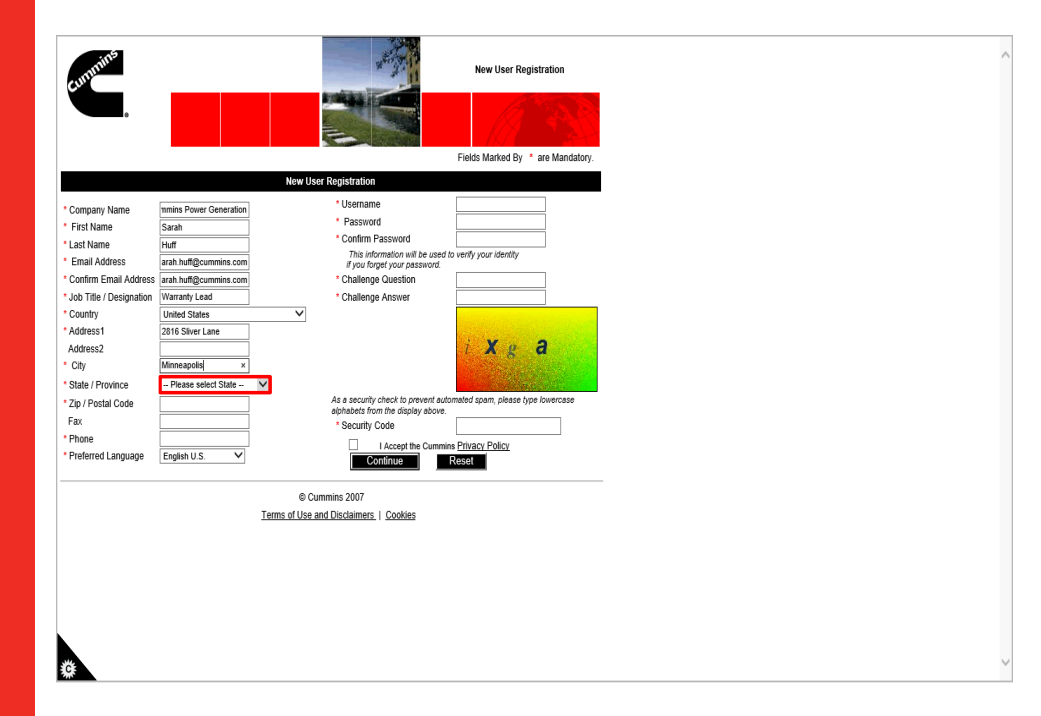

Step 21

Click the State / Province list.

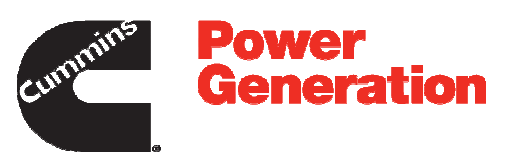

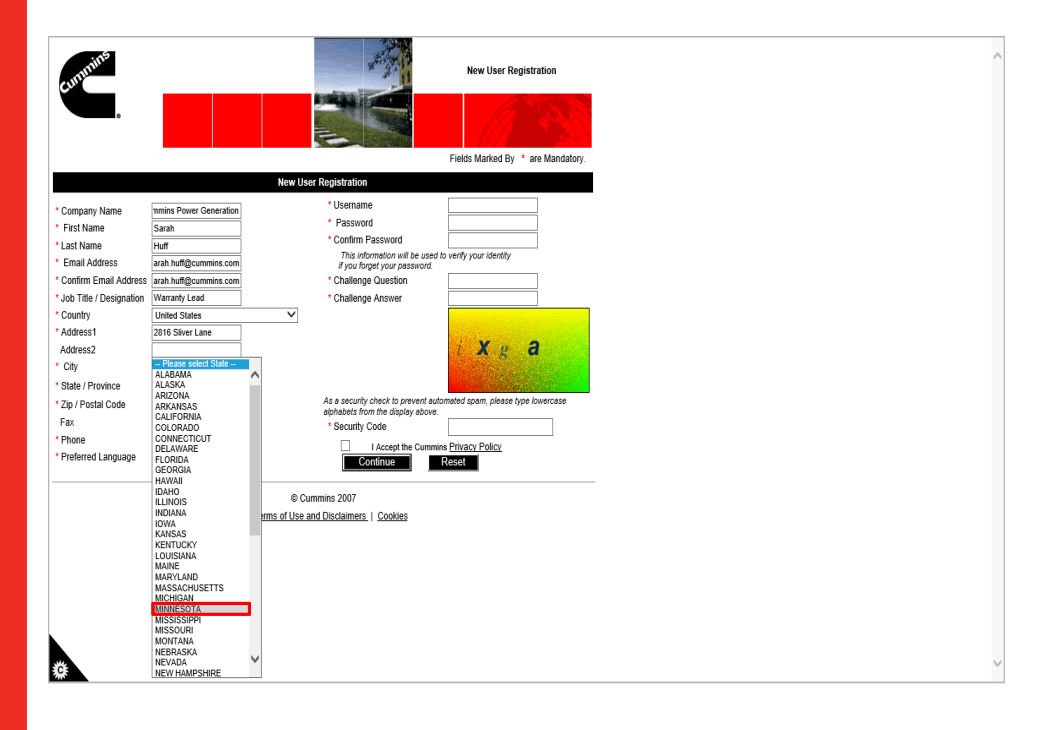

Step 22

Select the appropriate state from the drop down list.

For example, select **MINNESOTA**.

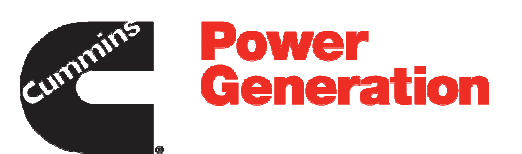

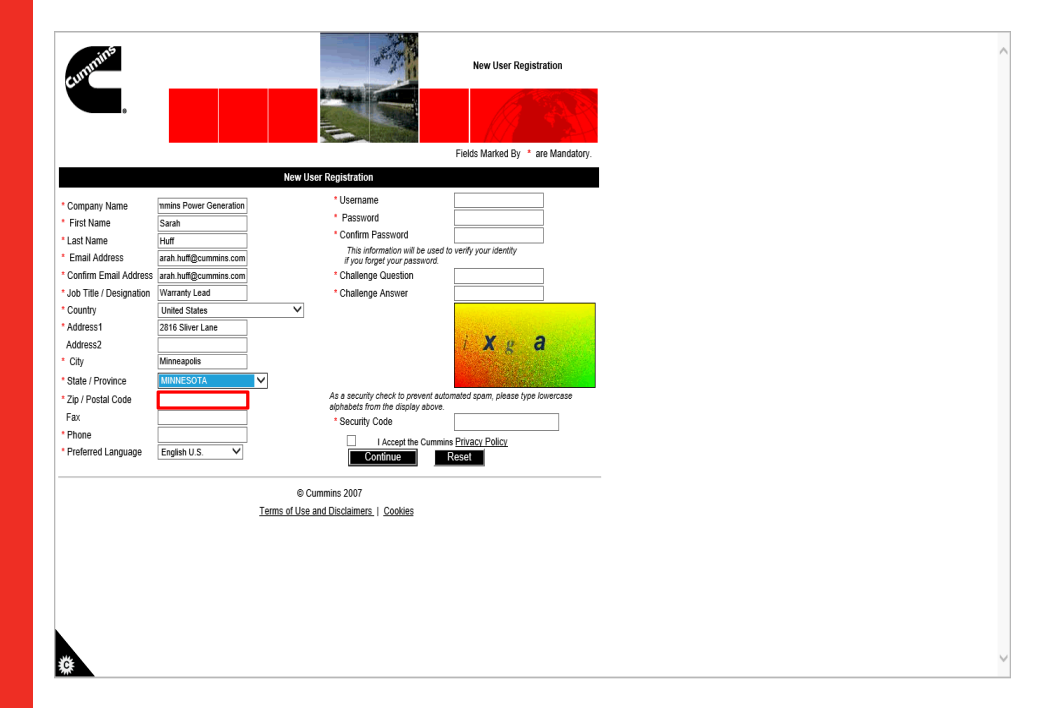

Step 23

Click in the Zip / Postal Code field.

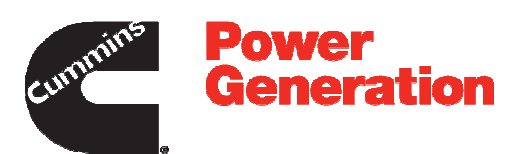

| turunins                                                                                                    | New User Registration                                                                                                    |  |
|----------------------------------------------------------------------------------------------------|----------------------------------------------------------------------------------------------------|--|
|                                                                                                    | Fields Marked By * are Mandatory.                                                                                                    |  |
|                                                                                                    | New User Registration                                                                                                    |  |
| * Company Name<br>* First Name<br>* Last Name<br>* Last Name<br>* Email Address<br>* Confirm Email Address<br>* Joh Tile / Designation<br>* Country<br>* Address1<br>Address2<br>* City<br>* State / Province<br>* Zip / Povali Code<br>Fax<br>* Phone<br>* Preferred Language | Timina Power Generation     • Usename       Starah     • Password       Huft     • Confirm Password       Tah.buffgommins.com     • Challenge Answere       Winded States     • Challenge Answere       2016 Støre Lane     • Challenge Answere       Minneagolis     • Aa a sociarly check to prevent adcomed gom, please type kivercase       Minneagolis     • Security Code       Minneagolis     • Lacest the Cumme Privacy Policy       English U.S. ♥     • Continne Privacy Policy |  |
|                                                                                                    | © Cummins 2007<br>Terms of Use and Disclaimers. I Cooldes                                                                                                    |  |

Step 24

Enter your zip code into the **Zip** / **Postal Code** field.

For example, enter **55432**.

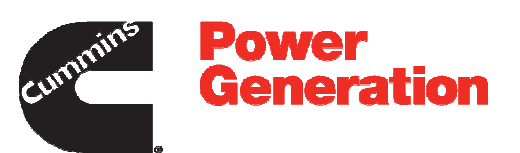

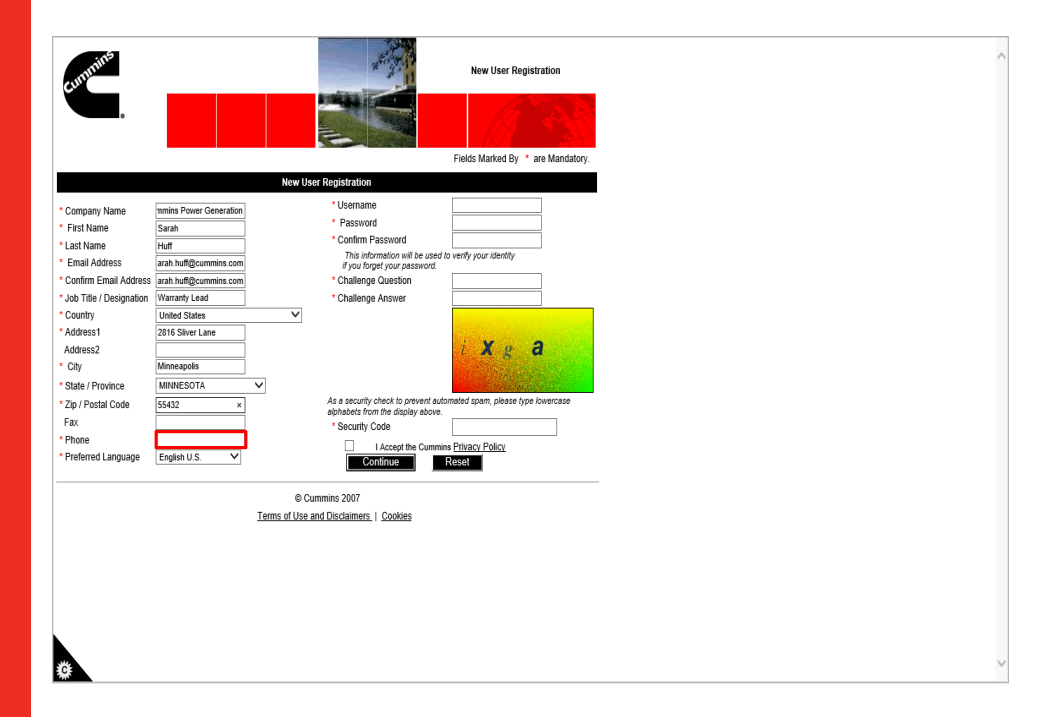

Step 25

Click in the **Phone** field.

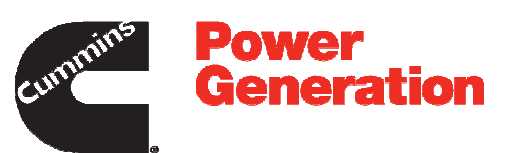

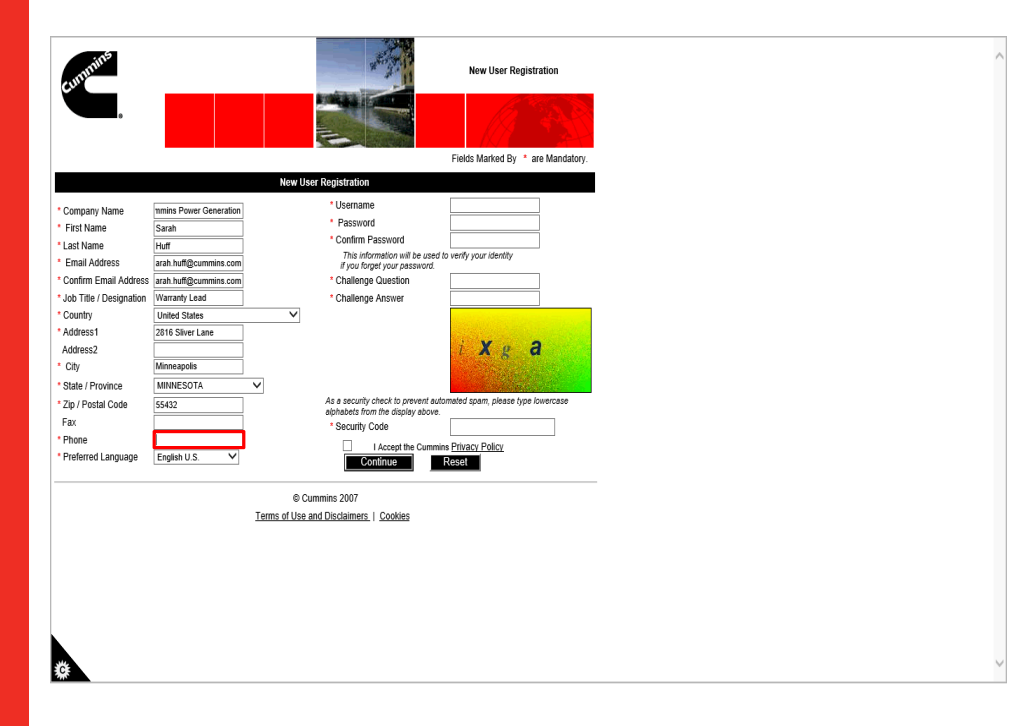

Step 26

Enter your phone number into the **Phone** field.

For example, enter 1234567890.

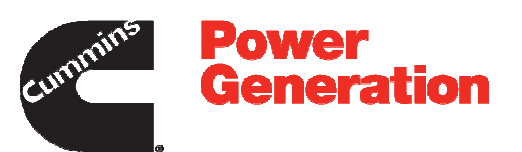

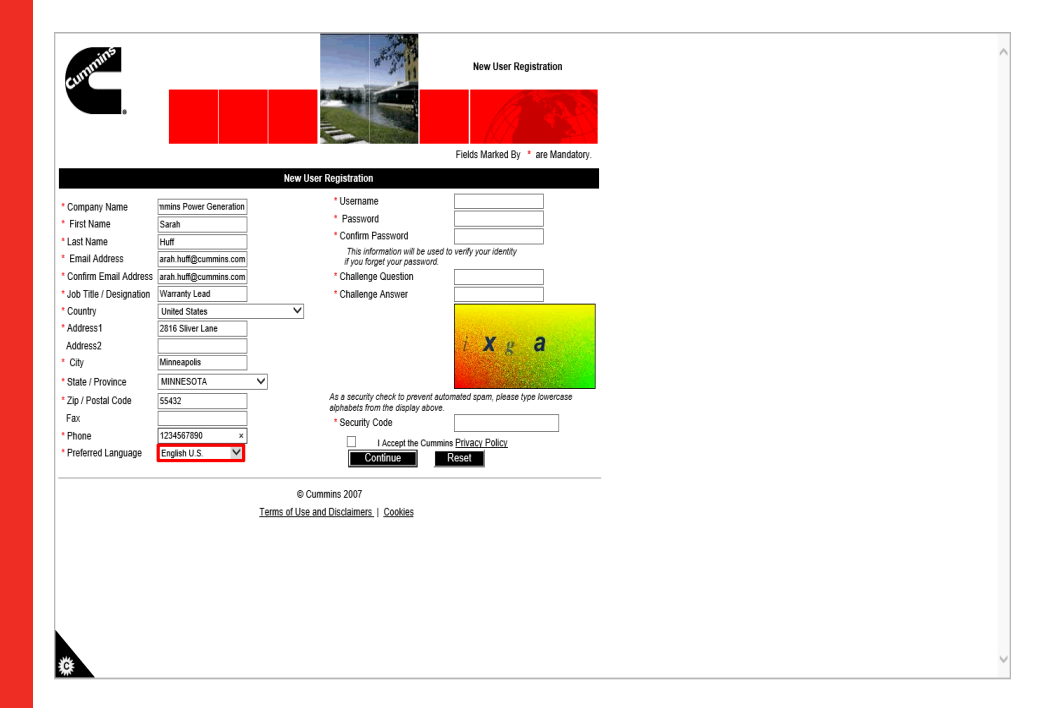

Step 27

Click the Preferred Language list.

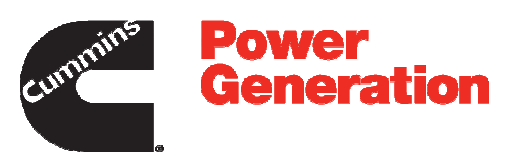

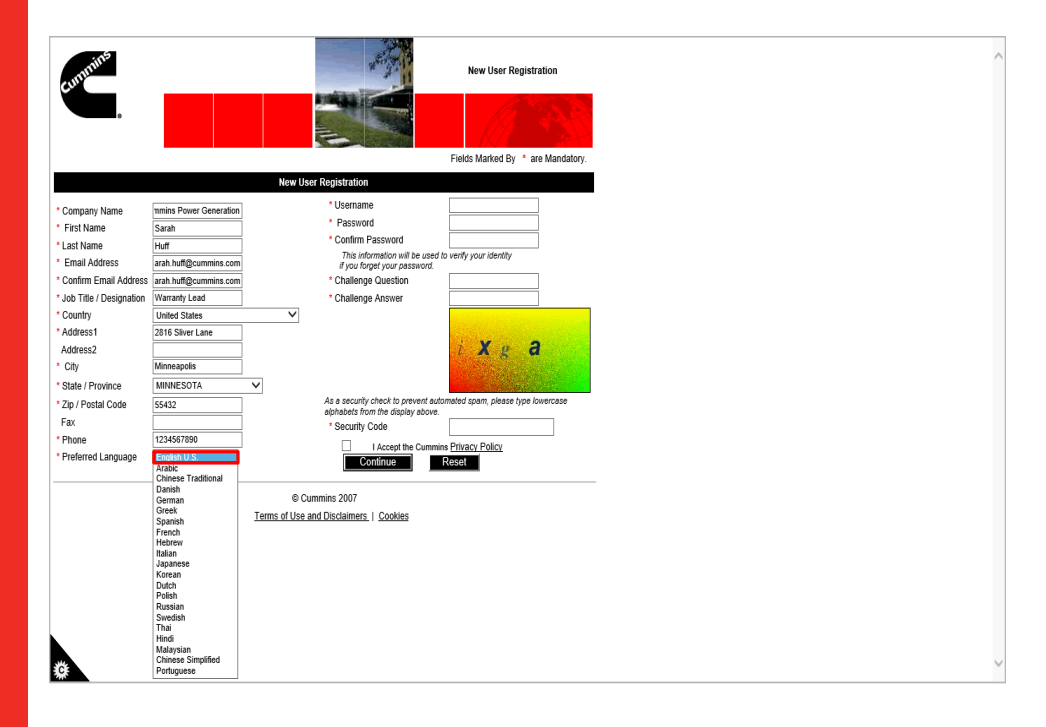

Step 28

Select your **Preferred Language** from the drop down list.

For example, select English U.S.

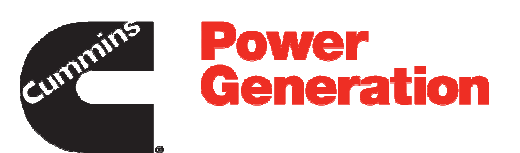

| cu.                                                                |                                                          |                                                                                          |                                     |   |  |
|--------------------------------------------------------------------|----------------------------------------------------------|------------------------------------------------------------------------------------------|-------------------------------------|---|--|
|                                                                    |                                                          |                                                                                          |                                     |   |  |
|                                                                    |                                                          |                                                                                          | Fields Marked By * are Mandatory.   |   |  |
|                                                                    |                                                          | New User Registration                                                                    |                                     | 1 |  |
| Company Name<br>First Name<br>Last Name                            | mmins Power Generation<br>Sarah<br>Huff                  | Username     Password     Confirm Password     This information will be used             |                                     |   |  |
| Email Address<br>Confirm Email Address                             | arah.huff@cummins.com<br>arah.huff@cummins.com           | if you forget your password.<br>* Challenge Question                                     |                                     |   |  |
| Job Title / Designation<br>Country<br>Address1<br>Address2<br>City | Varranty Lead United States 2816 Sliver Lane Minneapolis | * Challenge Answer                                                                       | ixga                                |   |  |
| State / Province<br>Zip / Postal Code<br>=ax                       | 55432                                                    | As a security check to prevent au<br>alphabets from the display above<br>* Security Code | tomated spam, please type lowercase |   |  |
| Phone<br>Preferred Language                                        | 1234567890<br>English U.S.                               | I Accept the Cumm                                                                        | ins Privacy Policy<br>Reset         |   |  |
|                                                                    | Terms                                                    | © Cummins 2007<br>of Use and Disclaimers   Cookies                                       |                                     | - |  |
|                                                                    |                                                          |                                                                                          |                                     |   |  |
|                                                                    |                                                          |                                                                                          |                                     |   |  |
|                                                                    |                                                          |                                                                                          |                                     |   |  |
|                                                                    |                                                          |                                                                                          |                                     |   |  |

Step 29

Click in the Username field.

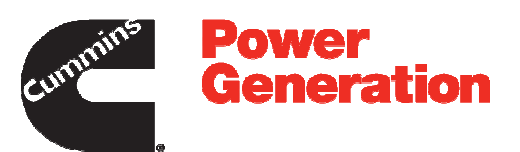

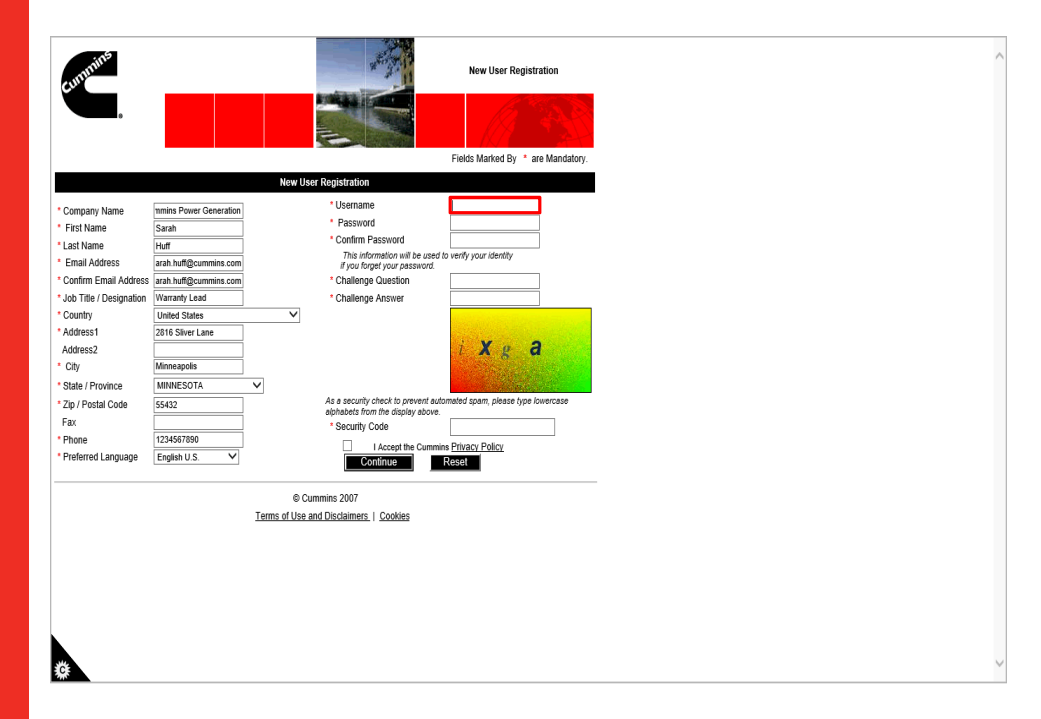

Step 30

Here you need to create a new **Username** for the PGBU Warranty System.

For example, enter sarah123

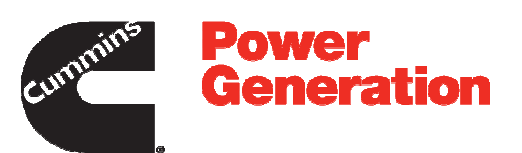

| cummins                                                         |                        | 100                        | and the second                                        | New User Registration              |
|-----------------------------------------------------------------|------------------------|----------------------------|-------------------------------------------------------|------------------------------------|
|                                                                 |                        |                            |                                                       |                                    |
|                                                                 |                        |                            |                                                       | Fields Marked By * are Mandatory.  |
|                                                                 |                        | New User Registrati        | on                                                    |                                    |
| * Company Name                                                  | mmins Power Generation | * Usern                    | ame                                                   | sarah123 ×                         |
| <ul> <li>First Name</li> </ul>                                  | Sarah                  | <ul> <li>Passv</li> </ul>  | word                                                  |                                    |
| * Last Name                                                     | Huff                   | * Confin                   | m Password                                            |                                    |
| Email Address                                                   | arah.huff@cummins.com  | if you                     | information will be used t<br>i forget your password. | to venty your identity             |
| * Confirm Email Address                                         | arah.huff@cummins.com  | * Challe                   | inge Question                                         |                                    |
| * Job Title / Designation                                       | Warranty Lead          | * Challe                   | inge Answer                                           |                                    |
| * Country                                                       | United States          | ~                          |                                                       |                                    |
| * Address1                                                      | 2816 Sliver Lane       |                            |                                                       | V O                                |
| Address2                                                        | Managerate             |                            |                                                       | I A g a                            |
| - City                                                          | Minneapoils            |                            |                                                       | and the second second              |
| <ul> <li>State / Province</li> <li>3ia / Destal Oads</li> </ul> | MINNESUTA              | As a secu                  | mity check to prevent auto                            | nmated spam, please type lowercase |
| - Zip / Postal Code                                             | 55432                  | alphabets                  | from the display above.                               |                                    |
| Pax                                                             | 1234567890             | * Securi                   | ity Code                                              |                                    |
| Preferred Language                                              | English LLS            |                            | I Accept the Cummin                                   | ns Privacy Policy                  |
| Treferred Eurigaage                                             | English 0.0.           |                            | Continue                                              | Reset                              |
|                                                                 |                        | © Cummine 2007             |                                                       |                                    |
|                                                                 |                        | Terms of Use and Disclaim  | ers I Conkies                                         |                                    |
|                                                                 |                        | Toma or 050 and Discialing | Her. 1 20200053                                       |                                    |
|                                                                 |                        |                            |                                                       |                                    |
|                                                                 |                        |                            |                                                       |                                    |
|                                                                 |                        |                            |                                                       |                                    |
|                                                                 |                        |                            |                                                       |                                    |
|                                                                 |                        |                            |                                                       |                                    |
| <b>N</b>                                                        |                        |                            |                                                       |                                    |
| **                                                              |                        |                            |                                                       |                                    |
| ¥                                                               |                        |                            |                                                       |                                    |

Step 31

Click in the **Password** field.

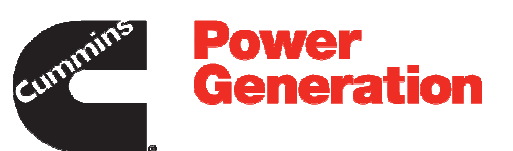

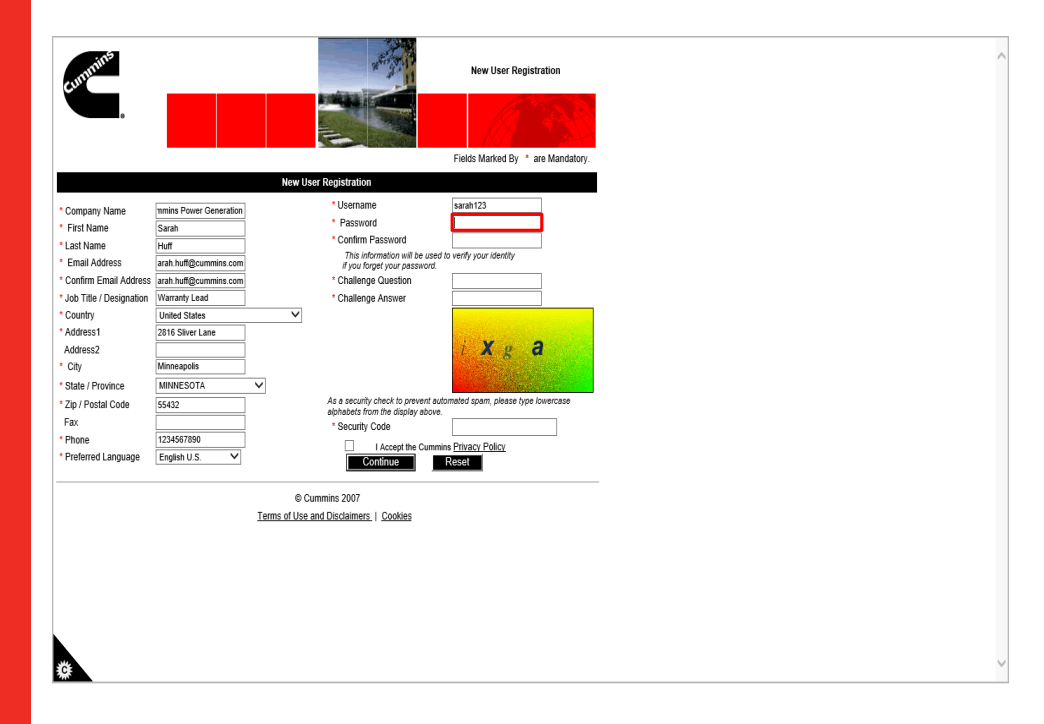

Step 32

Create your new password in the **Password** field.

For example, enter \*\*\*\*\*\*

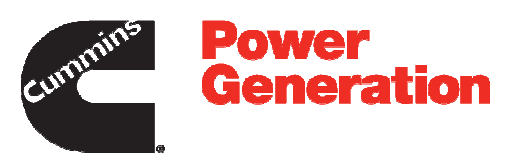

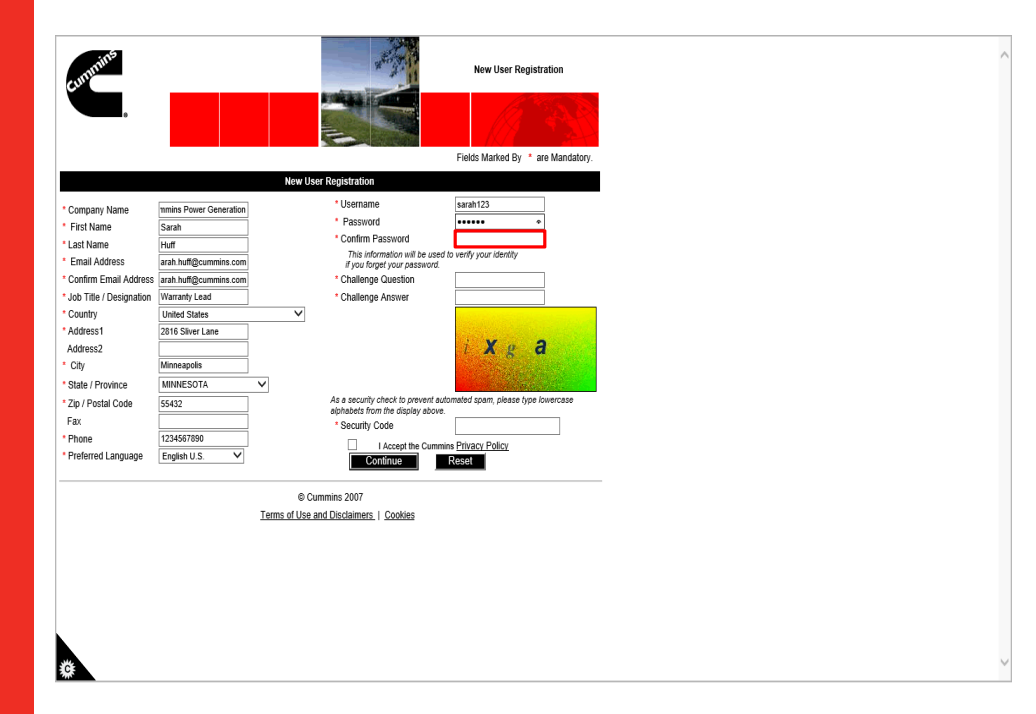

Step 33

Click in the Confirm Password field.

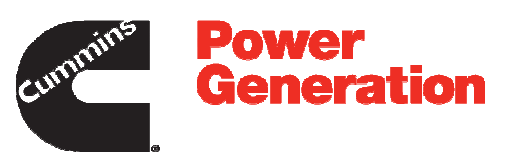

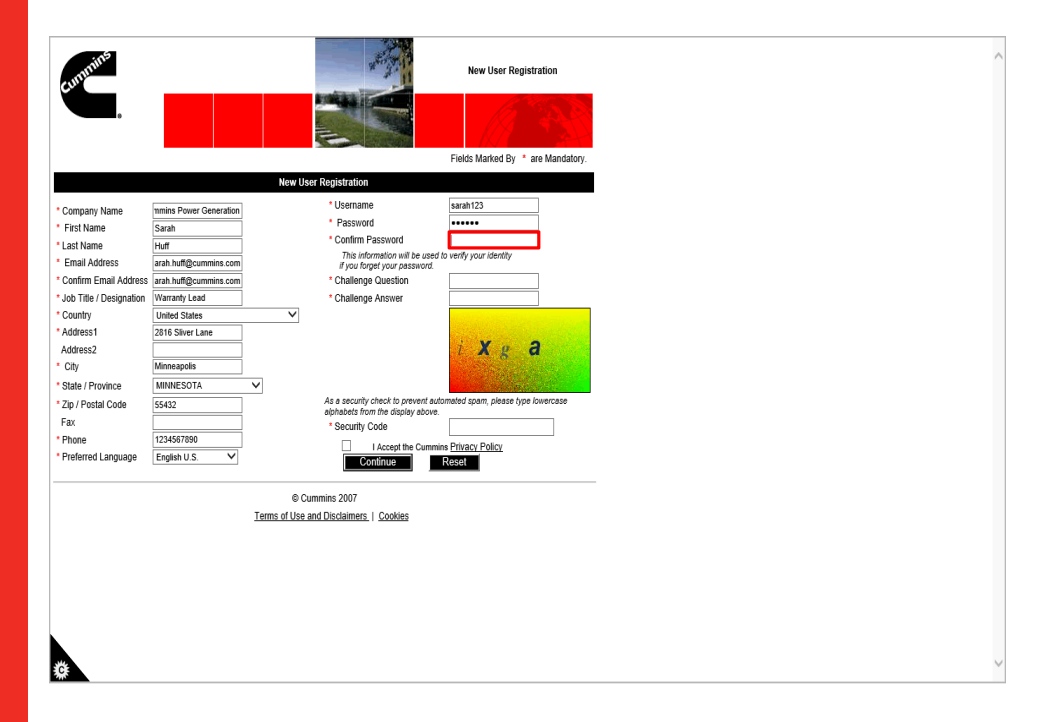

Step 34

Re-enter your new password into the **Confirm Password** field.

For example, enter \*\*\*\*\*\*

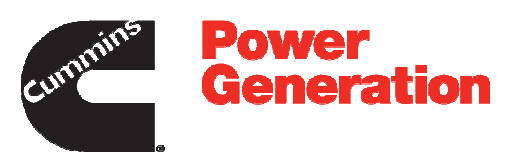

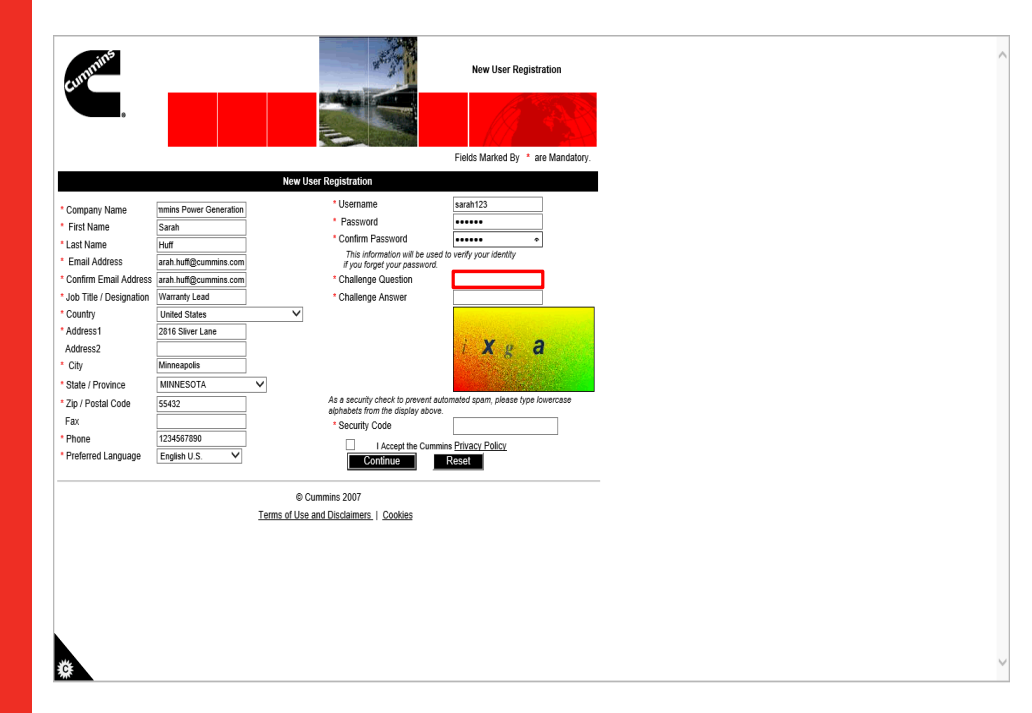

Step 35

Click in the Challenge Question field.

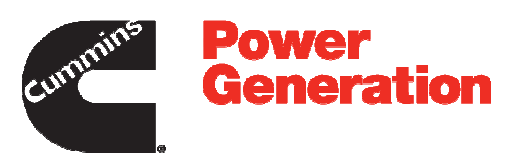

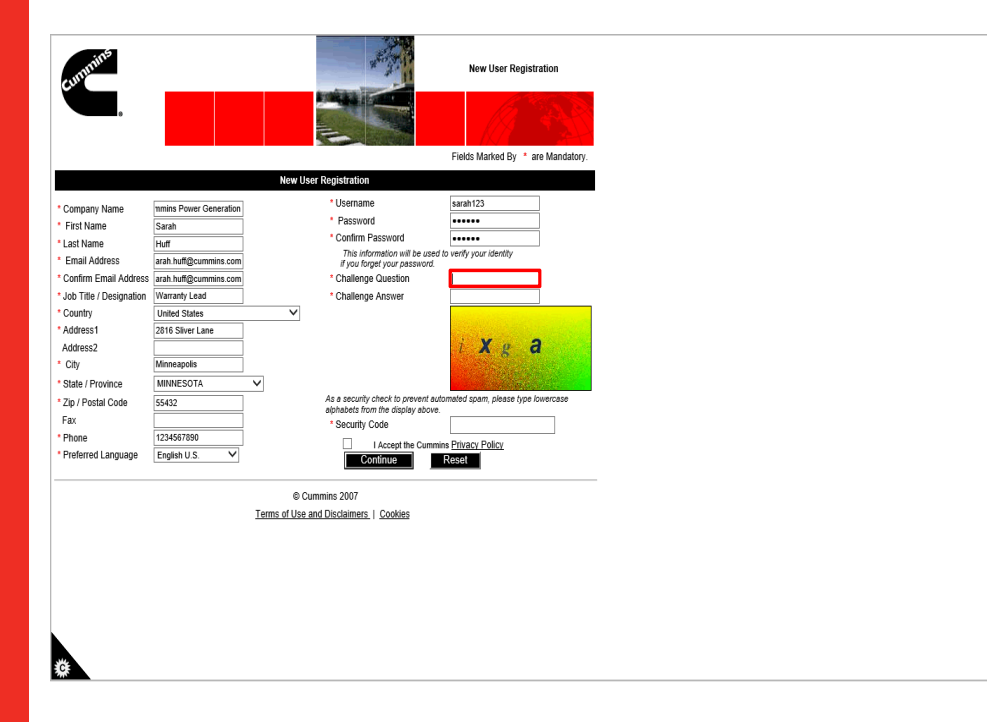

Step 36

Enter a challenge question into the **Challenge Question** field.

This will be used to help verify your information in the case that you forget your password.

For example, enter What is your First company Name?

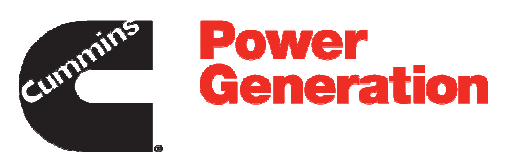

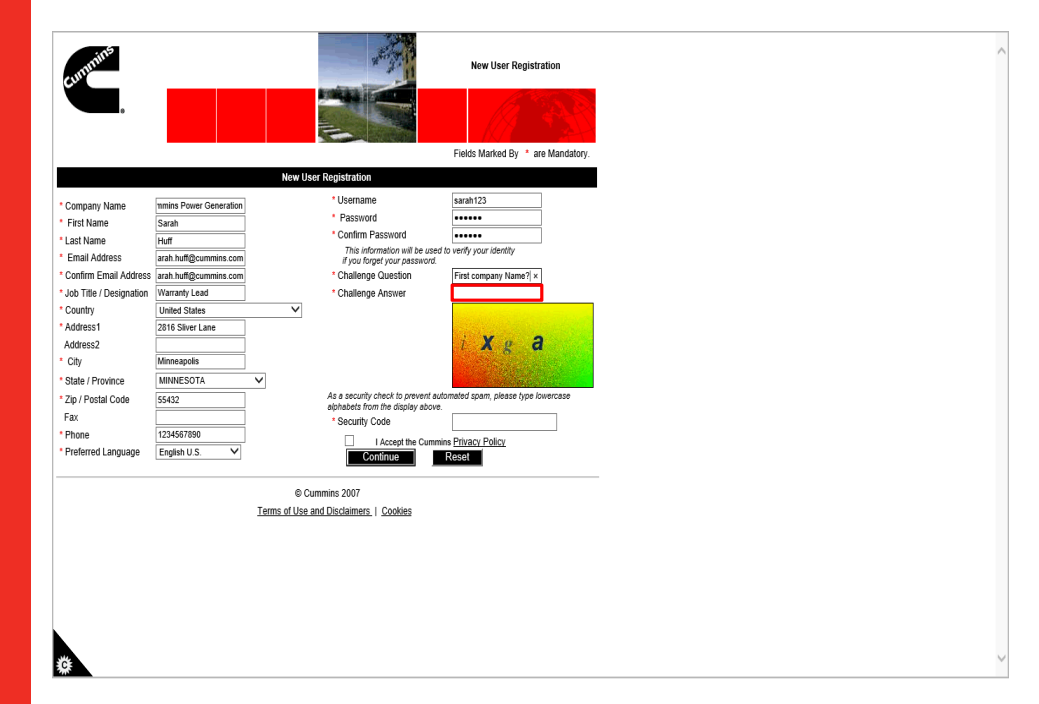

Step 37

Click in the Challenge Answer field.

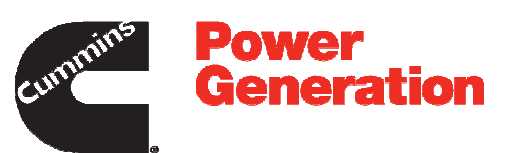

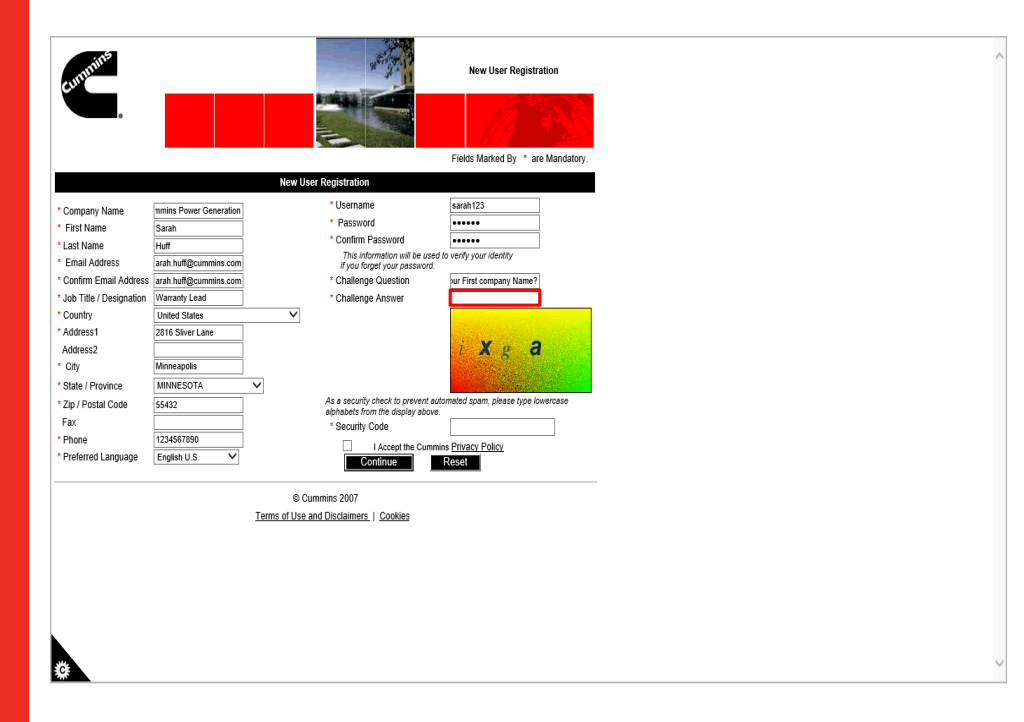

Step 38

Enter the answer for your challenge question into the **Challenge Answer** field.

For example, enter Cummins

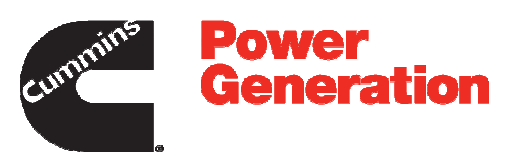

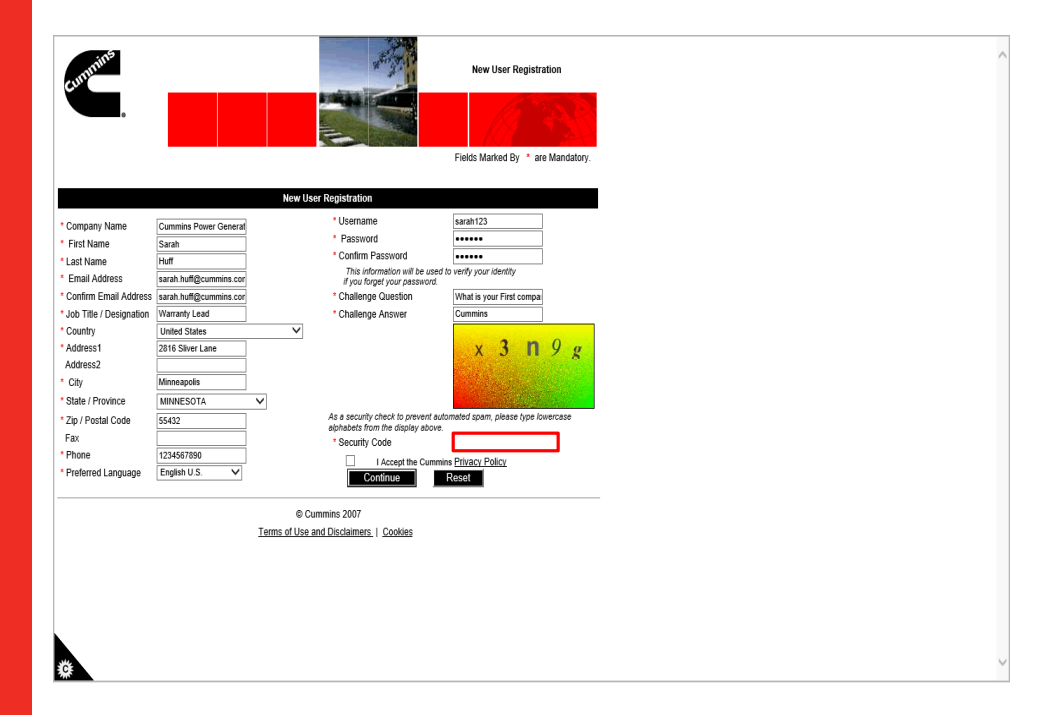

Step 39

Click in the Security Code field.

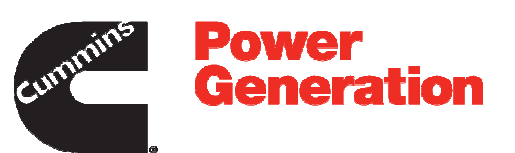

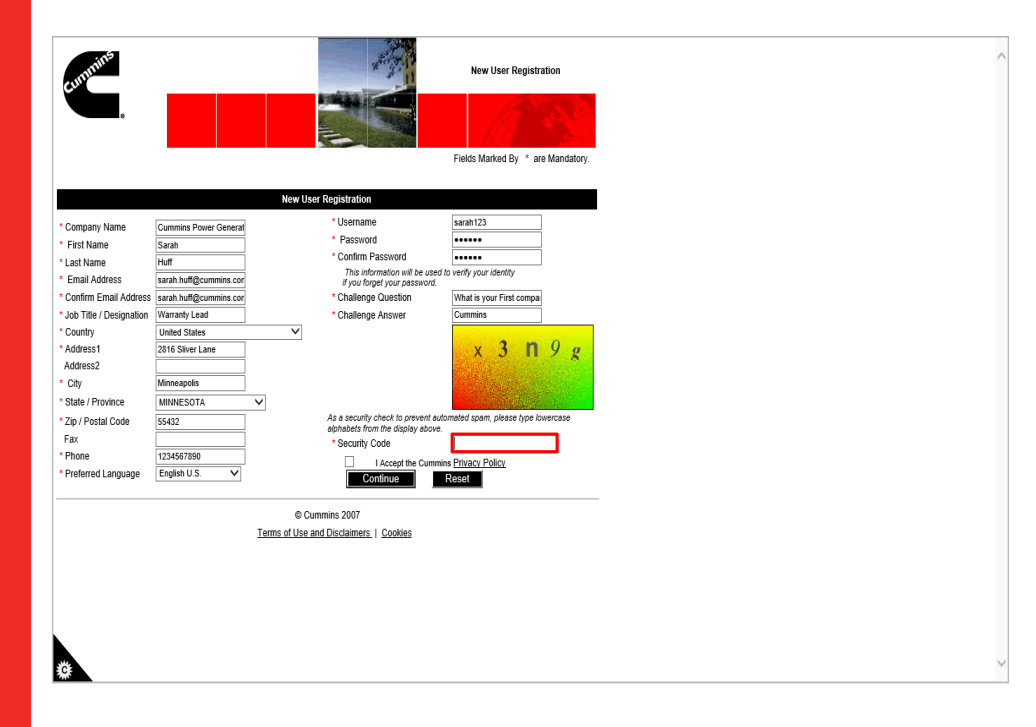

Step 40

Enter the displayed security code into the **Security Code** field.

For example, enter x3n9g.

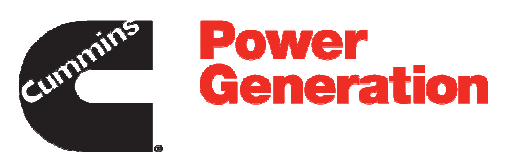

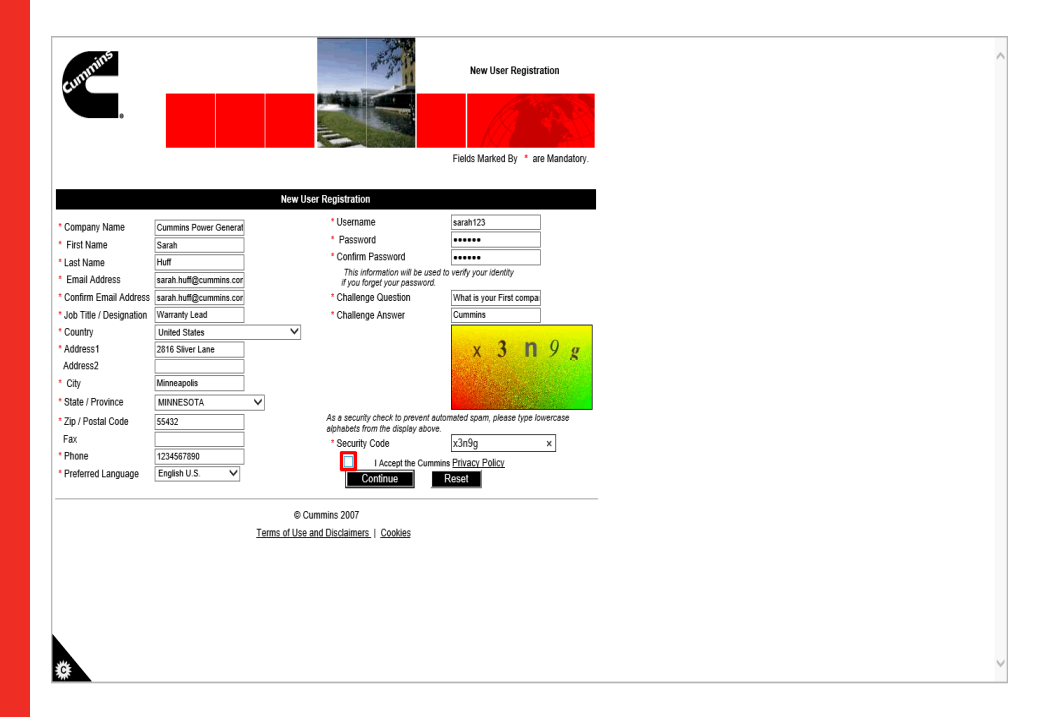

Step 41

Click the checkbox to accept the **Cummins Privacy Policy**.

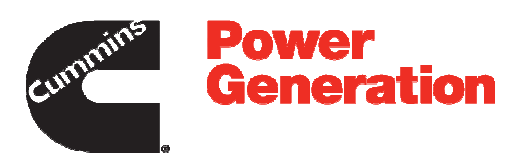

| Felds Marked By * are Mandatory.         Name Cummins Power General * Username aratin 123         Strain * Commins Power General * Password * Condition will be used to verify your identify if your found will be used to verify your identify if your found will be used to verify your identify if your identify if your identify identify if your identify if your identify identify identify identify identify identify identify identify identify identify identify identify identify identify identify ident                                                                                                    | needen.                                                                                                    | New User Registration                                                                                                    |
|----------------------------------------------------------------------------------------------------|----------------------------------------------------------------------------------------------------|----------------------------------------------------------------------------------------------------|
| Name       Cummins Power General       * Username       sarah123         st Name       Sarah       * District Code       * Confirm Password       • • • • • • • • • • • • • • • • • • •                                                                                                    |                                                                                                    | Fields Marked By * are Mandatory.                                                                                                    |
| Market Search       * Username       sarah 123         It Name       Sarah       * Dername       sarah 123         It Name       Sarah       * Charlien Password       • • • • • • • • • • • • • • • • • • •                                                                                                    |                                                                                                    |                                                                                                    |
| ngary Name Cummins Power General *Username archit23 st Name Savan Huff *Password ************************************                                                                                                    |                                                                                                    | New User Registration                                                                                                    |
| E Pacept and Committee Tracept and Committee Tracept and Committee | mpany Name Cummis Power<br>st Name Sanh<br>Itame Huff<br>nall Addres sarch huffgour<br>ntim Email Addres sarch huffgour<br>Ther Designation<br>(Warrang Lad<br>untry Unided States<br>(Warrang Lad<br>Warrang Lad<br>Wa | r Generat     · Username     · Username     · Password     · Confirm Password     · Confirm Password     · Confirm Password     · Confirm Password     · Challenge Question     · Challenge Question     · Challenge Answer     · Challenge Answer |

Step 42

**Explanation**: Once you accept Cummins Privacy Policy, click on **Continue** to see the **New Registration Confirmation** page.

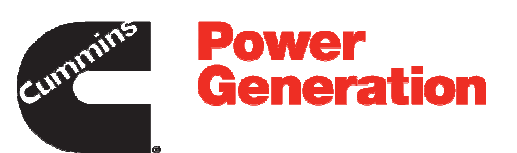

| cummins                                                                                                    |                                                                                                    |                      |                                                                                                    | New User Registration                                                                      |
|----------------------------------------------------------------------------------------------------|----------------------------------------------------------------------------------------------------|----------------------|----------------------------------------------------------------------------------------------------|--------------------------------------------------------------------------------------------|
|                                                                                                    |                                                                                                    |                      | E                                                                                                    | Fields Marked By * are Mar                                                                 |
|                                                                                                    |                                                                                                    | New Us               | er Registration                                                                                                    |                                                                                            |
| Company Name     First Name     Last Name     Email Address                                                           | Cummins Power General<br>Sarah<br>Huff<br>sarah huff@cummins.cor                                           |                      | Username     Password     Confirm Password     This information will be use     if you forget your password              | sarah 123 ed to verify your identity                                                       |
| Confirm Email Address     Job Title / Designation     Country     Address1     Address2     City     State / Province | sarah huff@cummins.cor<br>Warranty Lead<br>United States<br>2816 Stiver Lane<br>Minneapolis<br>MINNESOTA V | V                    | * Challenge Question<br>* Challenge Answer                                                                               | What is your First compa<br>Cummins<br>X 3 N 9                                             |
| * Zip / Postal Code<br>Fax<br>* Phone<br>* Preferred Language                                                         | 55432<br>1234567890<br>English U.S. V                                                                      |                      | As a security check to prevent a<br>alphabets from the display above<br>* Security Code<br>I Accept the Cume<br>Continue | nutomated spam, please type lowerca<br>re.<br>x3n9g<br>mins <u>Privacy Policy</u><br>Reset |
|                                                                                                    | Is                                                                                                    | © Cu<br>rms of Use a | mmins 2007<br>nd Disclaimers.   Cookies                                                                                  |                                                                                            |
| https://userreg-stg.cumm                                                                                              | ins.com/userreg/controller.jsp                                                                             | ?action=add          | confirm&RealTARGET=https://u                                                                                             | serreg-stg.cummins.co                                                                      |

Step 43

Click the **Continue** button.

**Note**: To reset the information on the form, click on the **Reset** button.

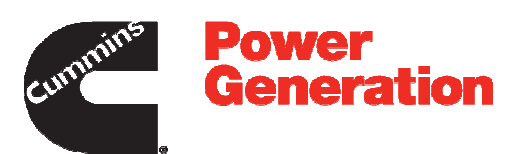

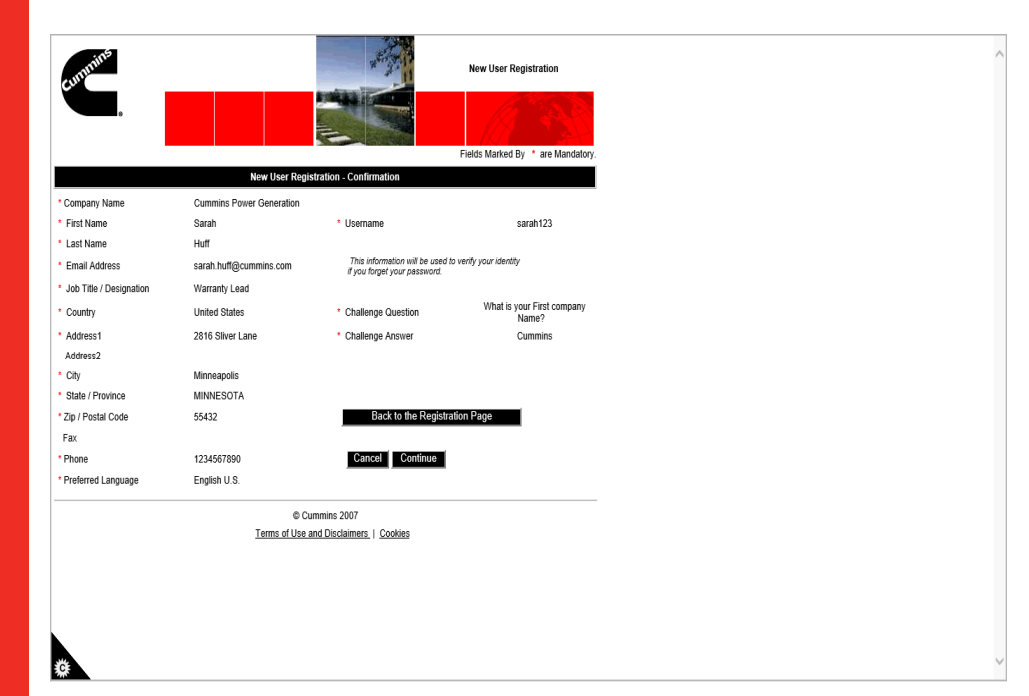

Step 44

**Explanation**: This is the **New User Registration - Confirmation** page.

To make any changes on your User Registration, click the **Back to the Registration Page** button.

To cancel the process and go back to home page, click the **Cancel** button. If you cancel, you will have to complete your Registration again.

To create your account and request for access to the PGBU Warranty System, click the **Continue** button.

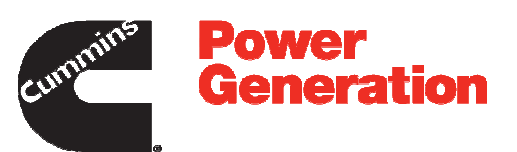

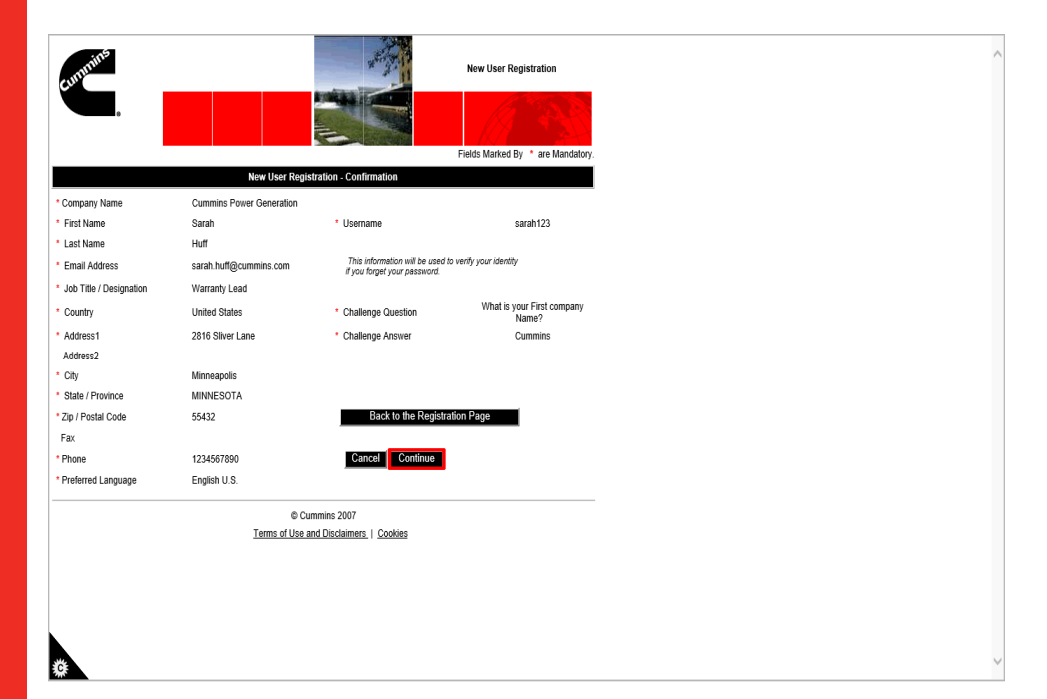

Step 45

Verify the information and click the **Continue** button.

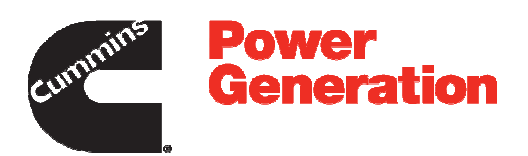

| PGBU Warr<br>System          | anty<br>?                    |   |                   |                         | Hello, Guest   Log Out       |
|------------------------------|------------------------------|---|-------------------|-------------------------|------------------------------|
| New User Regi                | stration                     |   |                   |                         |                              |
| Vera Oentest lafermetien     |                              |   |                   |                         | Fields Marked(*)are required |
| - Your Contact Information - | 0.1117                       |   |                   | 1.400                   |                              |
| Name                         | Saran Huff                   |   | User ID           | saran123                |                              |
| Email Address                | sarah.huff@cummins.com       |   | Phone             | 1234567890              |                              |
| Access Information           |                              |   |                   |                         |                              |
| User Role *                  | Select                       | ~ | Pre-Authorization |                         |                              |
|                              |                              |   |                   | (Maximum 15 characters) |                              |
| Comment                      |                              |   |                   |                         |                              |
|                              |                              |   |                   |                         |                              |
|                              | (Maximum 200 characters)     |   |                   |                         |                              |
| Service Providers            |                              |   |                   |                         |                              |
|                              | Preferred Service Provider * |   |                   | 0                       |                              |
|                              | Additional Sonico Providore  |   |                   |                         |                              |
|                              | Additional Service Fronders  |   |                   |                         |                              |
|                              |                              |   |                   |                         |                              |
|                              |                              |   |                   |                         |                              |
|                              |                              |   |                   |                         |                              |

Step 46

Click the **User Role** list to request the access role to the PGBU Warranty System.

Note: Write access will only be granted for those who need to File Warranty Claims, Register Products and buy an Extended Warranty. All others will be given read-only access which will allow them to view all other information including Invoices, Campaigns and SRTs / Fail code / Coverage's.

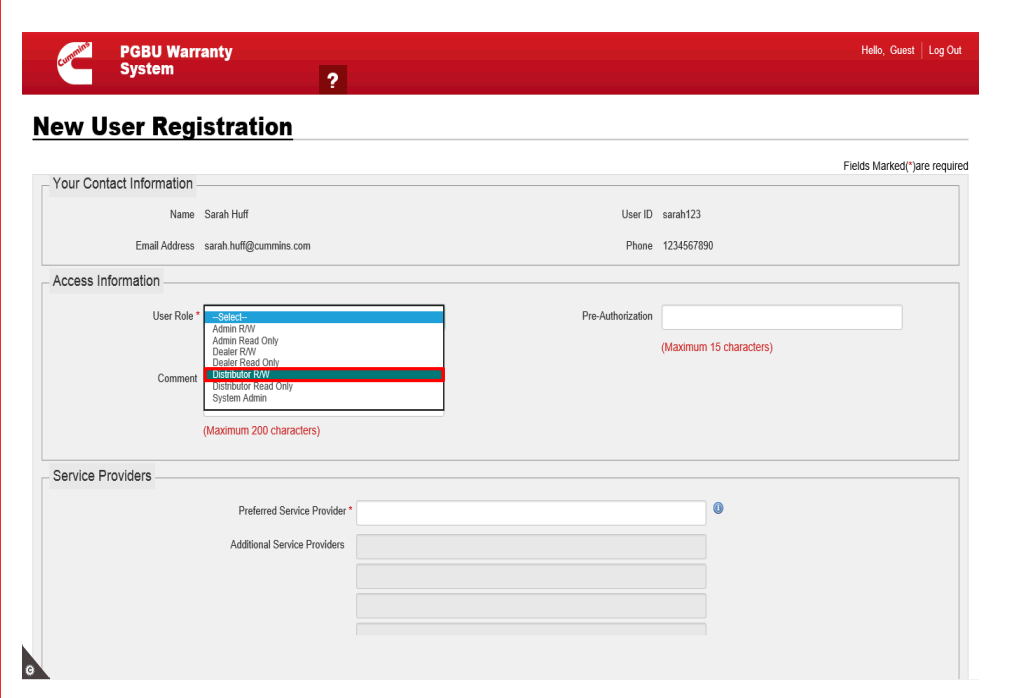

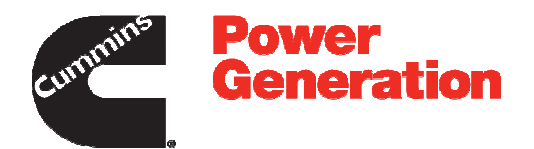

Step 47

Select the required user role.

For example, select the **Distributor R/W** role.

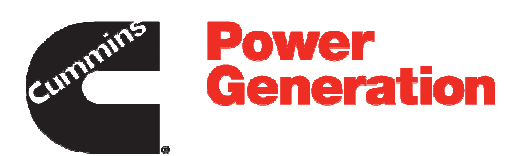

| PGBU Warr<br>System      | anty ?                       |            | Hello, Guest   Log Out       |
|--------------------------|------------------------------|------------|------------------------------|
| New User Regi            | istration                    |            |                              |
| Your Contact Information |                              |            | Fields Marked(*)are required |
| Name                     | Sarah Huff                   | User ID    | sarah123                     |
| Email Address            | sarah.huff@cummins.com       | Phone      | 1234567890                   |
| Access Information       |                              |            |                              |
| User Role *              | Distributor R/W Pre-Auth     | norization |                              |
|                          |                              |            | (Maximum 15 characters)      |
| Comment                  |                              |            |                              |
|                          | (Maximum 200 characters)     |            |                              |
| Service Providers        |                              |            |                              |
|                          | Preferred Service Provider * |            | 0                            |
| Submit Registration      | Cancel                       |            |                              |
|                          |                              |            |                              |

Step 48

Click in the **Comment** field.

**Note**: Please enter your justification for needing Warranty System access. i.e. Warranty Admin who need to file claims or Finance admin who needs to print invoices, etc.

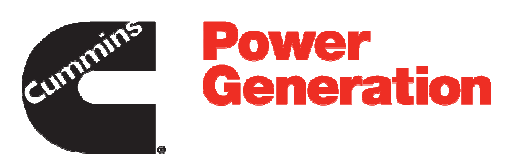

| PGBU Warr<br>System      | anty<br>?                    |                   | Hello, Guest   Log Ou       |
|--------------------------|------------------------------|-------------------|-----------------------------|
| Your Contact Information |                              |                   | Fields Marked(*)are require |
| Name                     | Sarah Huff                   | User ID           | sarah123                    |
| Email Address            | sarah.huff@cummins.com       | Phone             | 1234567890                  |
| Access Information       |                              |                   |                             |
| User Role *              | Distributor R/W              | Pre-Authorization | (Maximum 15 characters)     |
| Comment                  | (Maximum 200 characters)     |                   |                             |
| Service Providers        | Preferred Service Provider * |                   | 0                           |
| Submit Registration      | Cancel                       |                   |                             |
|                          |                              |                   |                             |

Step 49

Enter the comment into the **Comment** field.

For example, enter **Please provide the required access**.

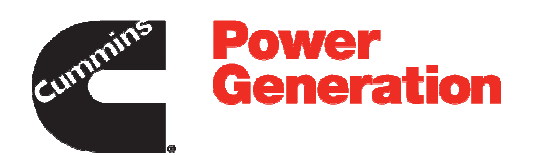

| PGBU Warr<br>System          | anty<br>?                           |                   | Hello, Gue              | st   Log Out 🖌 |
|------------------------------|-------------------------------------|-------------------|-------------------------|----------------|
| New User Regi                | istration                           |                   |                         |                |
| Vous Oratest lefe meeting    |                                     |                   | Fields Marked           | *)are required |
| - Your Contact Information - |                                     |                   |                         |                |
| Name                         | Sarah Huff                          | User ID           | sarah123                |                |
| Email Address                | sarah.huff@cummins.com              | Phone             | 1234567890              |                |
| Access Information           |                                     |                   |                         |                |
| User Role *                  | Distributor R/W                     | Pre-Authorization |                         |                |
|                              |                                     |                   | (Maximum 15 characters) |                |
| Comment                      | Please approve the required access. | 7                 |                         |                |
|                              | (Maximum 200 characters)            |                   |                         |                |
| Service Providers            |                                     |                   |                         |                |
|                              | Preferred Service Provider *        |                   | 0                       |                |
| Submit Registration          | Cancel                              |                   |                         |                |
|                              |                                     |                   |                         |                |

Step 50

Click in the **Preferred Service Provider** field.

**Note**: You can select your preferred **Service Provider** code here, but you will be able to view and file claims for all branches associated to your **Distributor Head Quarters**.

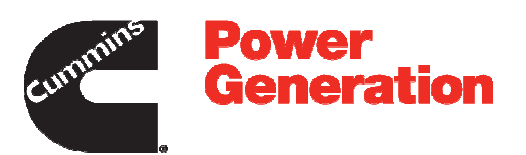

| Your Contact Information |                                     |                     | Fields Marked(*)        | are requi |
|--------------------------|-------------------------------------|---------------------|-------------------------|-----------|
| Name                     | Sarah Huff                          | User ID             | sarah123                |           |
| Email Address            | sarah.huff@cummins.com              | Phone               | 1234567890              |           |
| Access Information       |                                     |                     |                         |           |
| User Role                | Distributor R/W                     | ▼ Pre-Authorization | (Maximum 15 characters) |           |
| Comment                  | Please approve the required access. |                     |                         |           |
|                          | (Maximum 200 characters)            |                     |                         |           |
| Service Providers        |                                     |                     |                         |           |
|                          | Preferred Service Provider *        |                     | x 0                     |           |
|                          | Preferred Service Provider *        |                     | ×                       |           |

Step 51

Enter the service provider into the **Preferred Service Provider** field.

For example, enter 05306.

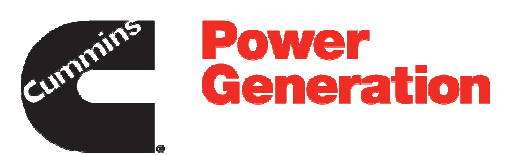

Step 52

Select the **05306 CUMMINS UK** as service provider.

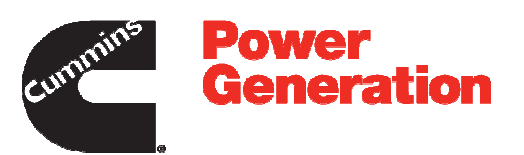

| ur Contact Information |                                     |                  |                   |                         | Fields Marked(*)are req |
|------------------------|-------------------------------------|------------------|-------------------|-------------------------|-------------------------|
| Name                   | Sarah Huff                          |                  | User ID           | sarah123                |                         |
| Email Address          | sarah.huff@cummins.com              |                  | Phone             | 1234567890              |                         |
| cess Information       |                                     |                  |                   |                         |                         |
| User Role              | Distributor R/W                     | <b>v</b>         | Pre-Authorization |                         |                         |
|                        |                                     |                  |                   | (Maximum 15 characters) |                         |
| Comment                | Please approve the required access. |                  |                   |                         |                         |
|                        | (Maximum 200 characters)            |                  |                   |                         |                         |
| vice Providers         |                                     |                  |                   |                         |                         |
|                        | Preferred Service Provider *        | 05306 CUMMINS UK |                   | 0                       |                         |
|                        |                                     |                  |                   |                         |                         |

Step 53

Click the **Submit Registration** button.

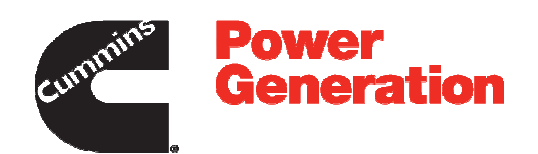

| cummins        | PGBU Warranty System ?                                                                                                    | Hello, Guest | Log Out |
|----------------|----------------------------------------------------------------------------------------------------|--------------|---------|
| ✓ Dear Sarah H | uff Your request for PGBU Warranty access has been submitted for administrator approval. A separate email notification will be sent to your registered email address with the authorizat | on status.   |         |
| Registe        | ered Successfully                                                                                                    |              | _       |
|                |                                                                                                    |              |         |
|                |                                                                                                    |              |         |
|                |                                                                                                    |              |         |
|                |                                                                                                    |              |         |
|                |                                                                                                    |              |         |
|                |                                                                                                    |              |         |
|                |                                                                                                    |              |         |
|                |                                                                                                    |              |         |
|                |                                                                                                    |              |         |
|                |                                                                                                    |              | `       |

Step 54

Explanation: After clicking on Submit Registration button, PGBU Warranty system will display message as "Dear Sarah Huff Your request for PGBU Warranty access has been submitted for Administrator approval and user will get system generated email notification to registered email address with the authorization status".

This message indicates that your request for access to the PGBU Warranty System is submitted to Administrator for the Authorization.

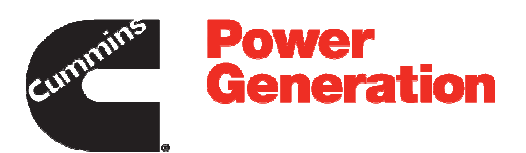

| commins     | PGBU Warranty<br>System ?                                                                                                    | Hello, Guest  | Log Out |
|-------------|----------------------------------------------------------------------------------------------------|---------------|---------|
| ✓ Dear Sara | Huff Your request for PGBU Warranty access has been submitted for administrator approval. A separate email notification will be sent to your registered email address with the authorization approval. | ation status. |         |
| Regist      | ered Successfully                                                                                                    |               |         |
|             |                                                                                                    |               |         |
|             |                                                                                                    |               |         |
|             |                                                                                                    |               |         |
|             |                                                                                                    |               |         |
|             |                                                                                                    |               |         |
|             |                                                                                                    |               |         |
|             |                                                                                                    |               |         |
|             |                                                                                                    |               |         |
|             |                                                                                                    |               |         |
| -           |                                                                                                    |               |         |

Step 55

Click the **Log Out** link to log out from PGBU Warranty System.

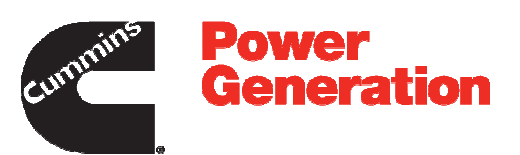

| PGBU System                                                      | Warranty<br>n     |
|------------------------------------------------------------------|-------------------|
| <u>Sign In</u>                                                   |                   |
| Log In to Your Acc<br>Register<br>User Name<br>Password<br>Group | USER v<br>Sign In |

ø

Step 56

Congratulations !!!

You have successfully completed the topic - System Registration for the Non-Cummins Account.

End of Procedure.